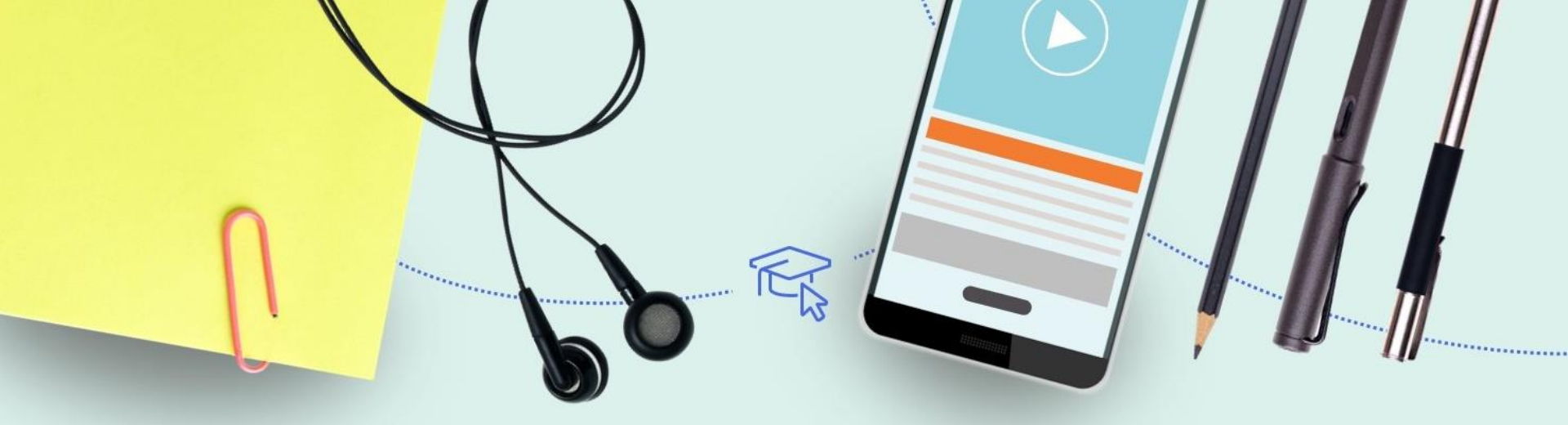

## Work Order workflows

February 2020

Svetlana Smirnov

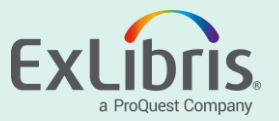

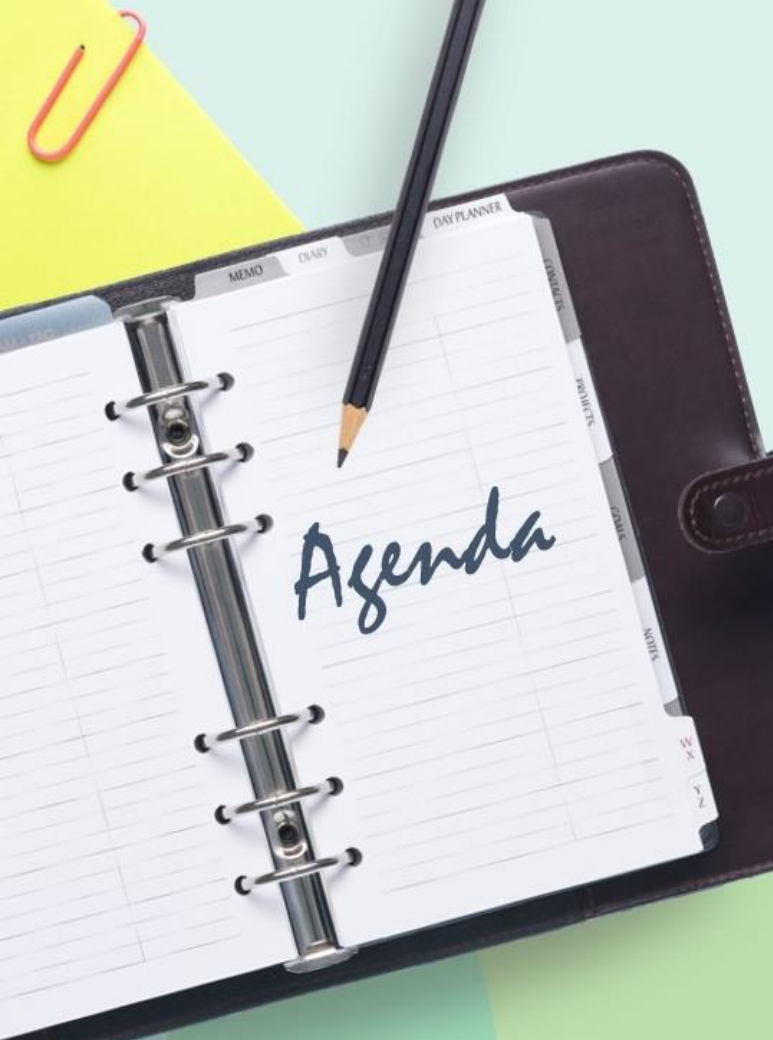

- Introduction
- Different Department Models
- Workflows DEMO
- Work Order Configuration

#### Slides for additional reading

- How to place item in work order process
- Monitor Work Orders
  - Processing Work Orders

#### Introduction

- Library needs a workflow for managing internal processes for physical items, like binding, repair, administration of any other type, etc., where item can easily be placed to a process, tracked and returned to a shelf
- For this purpose Alma uses department/s created based on institution or specific library needs, where staff can apply appropriate processing workflow using customized statuses

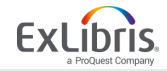

#### Introduction

• What is work Order?

- Work Order is an internal library requests to route physical materials through that processing.
- Item in work order request is displayed as *not on shelf*
- Staff can see in which process item is
- Patrons can place requests on item in work order processing

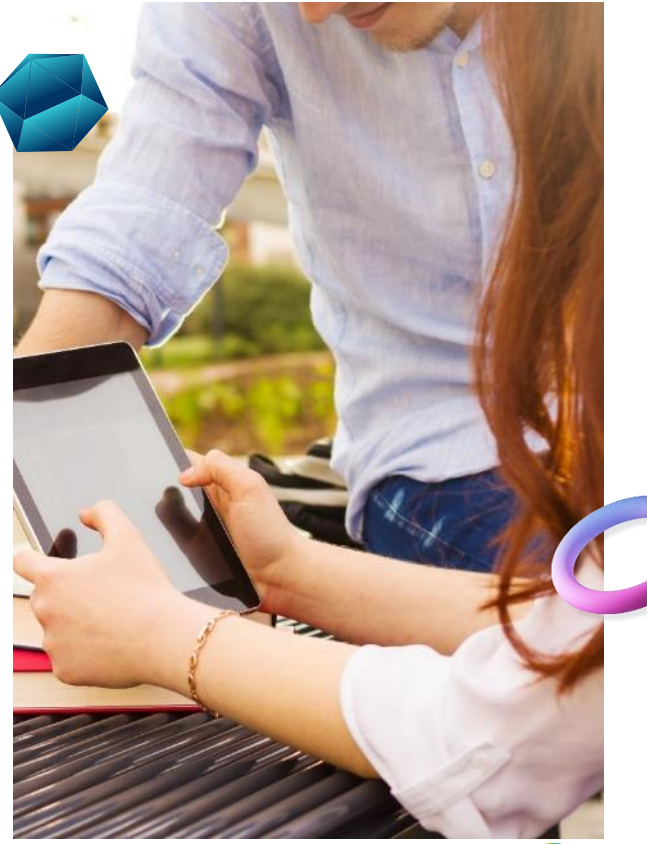

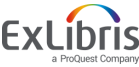

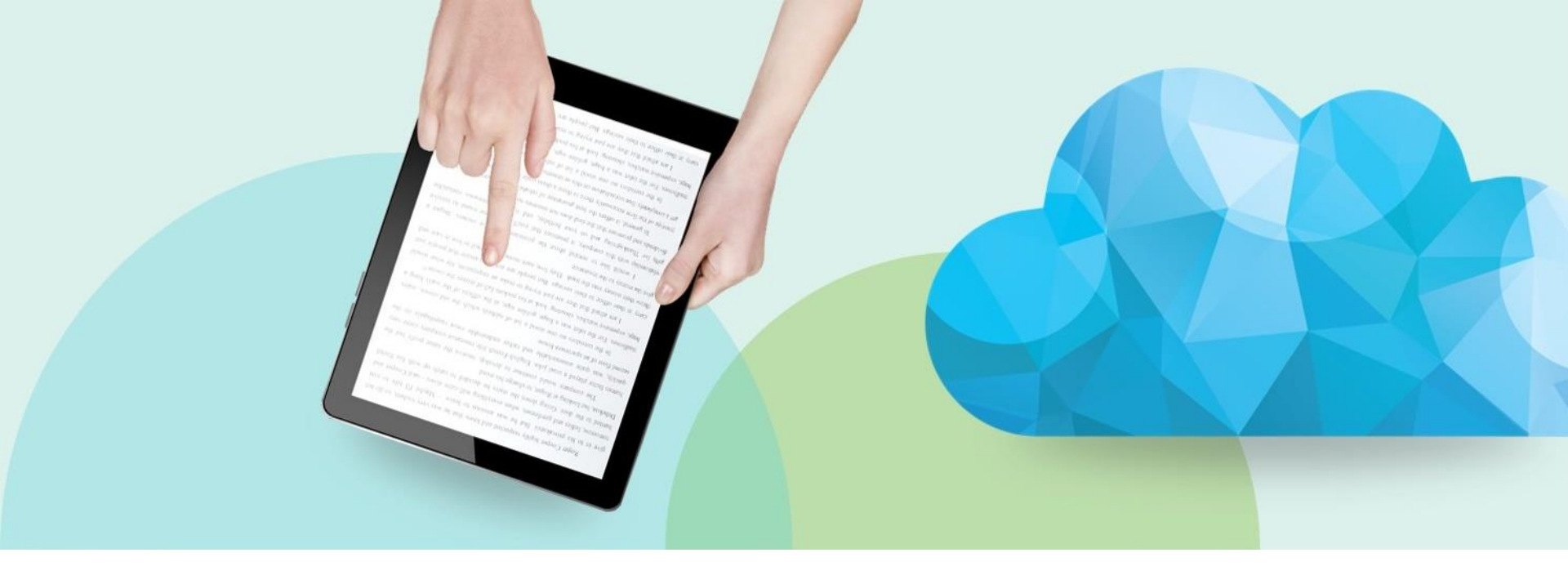

#### **Different Department Models**

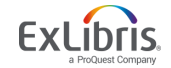

© 2019 Ex Libris | Confidential & Proprietary

#### Introduction

- Do you need multiple work order departments?
- Do you need multiple work order statuses?
- Staffing—do people perform multiple tasks?

#### One Work Order Department

Operators can filter according to the status that they perform within the work order department Multiple Work Order Departments

Operators may need to scan in and

send items to each work order

department

Staff may need to change their

"Currently at" location to see items in

other work order departments

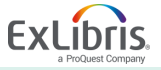

#### Introduction

• Institution or library level department should be used?

#### Example of questions to ask -

- Does the process managed centrally for multiple libraries?
- Do you have one library under institution where same staff member manages all tasks?
- Is the administrative process relevant to other libraries in the institution?
- Who has permission to manage the process?

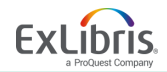

### **Different Department Models**

Workflow models to review in this presentation where different level (institution/library) departments were setup -

• Default Technical Services Department

• Institution level department that serves all libraries

• Library level department

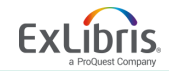

### **Default Technical Services Department**

- Default Technical Services Department is an OTB library level department provided for managing receiving ordered items
- Each library has OTB acquisition
   Department which can be used as Technical
   Services Department for different
   processes.
- OTB department can be enhanced by desired statuses and used to manage additional library processes

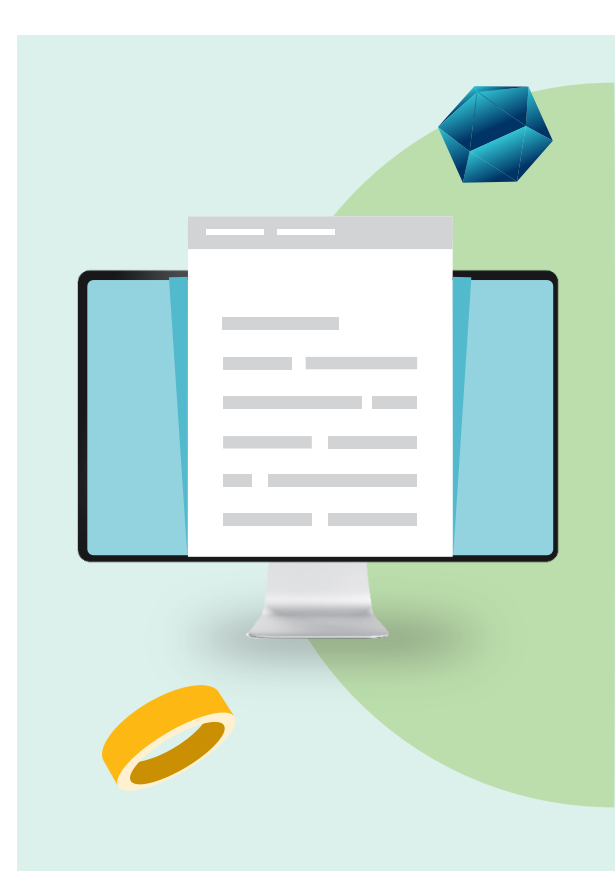

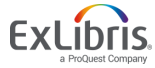

## **Institution level Work Order Department**

- You create Department on institution level that will serve all libraries in the institution
- Item will be transferred from library circulation desk to institution department for processing and back to library circulation desk when process finished
- Dedicated staff with a department scope role manages processes for the items

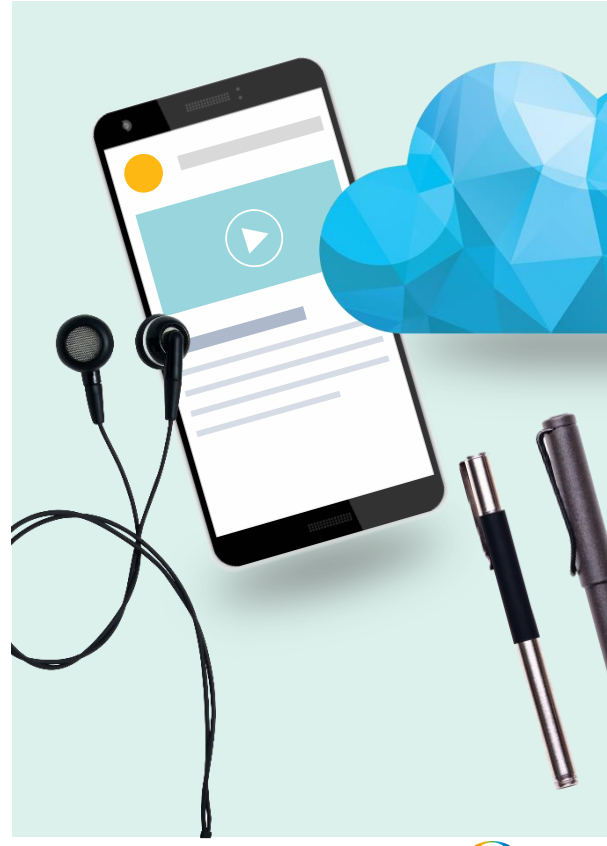

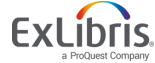

## **Library level Department**

- In addition to OTB default Technical Services Department it's possible to define department dedicated to a specific process/es
- Any library level work order type can be linked to a circulation desk
- If work order is linked to a circulation desk, items will not be transited from circ desk to a department and back for processing

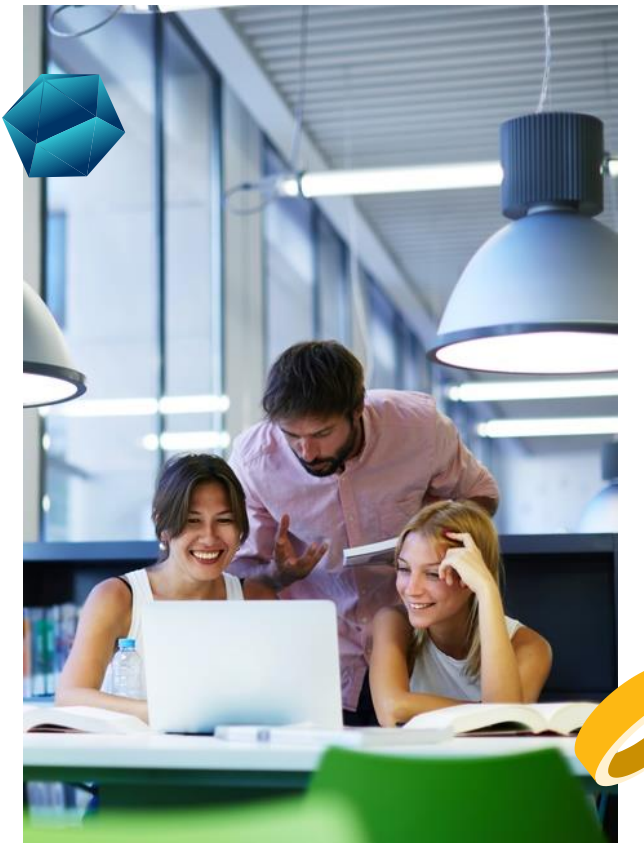

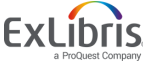

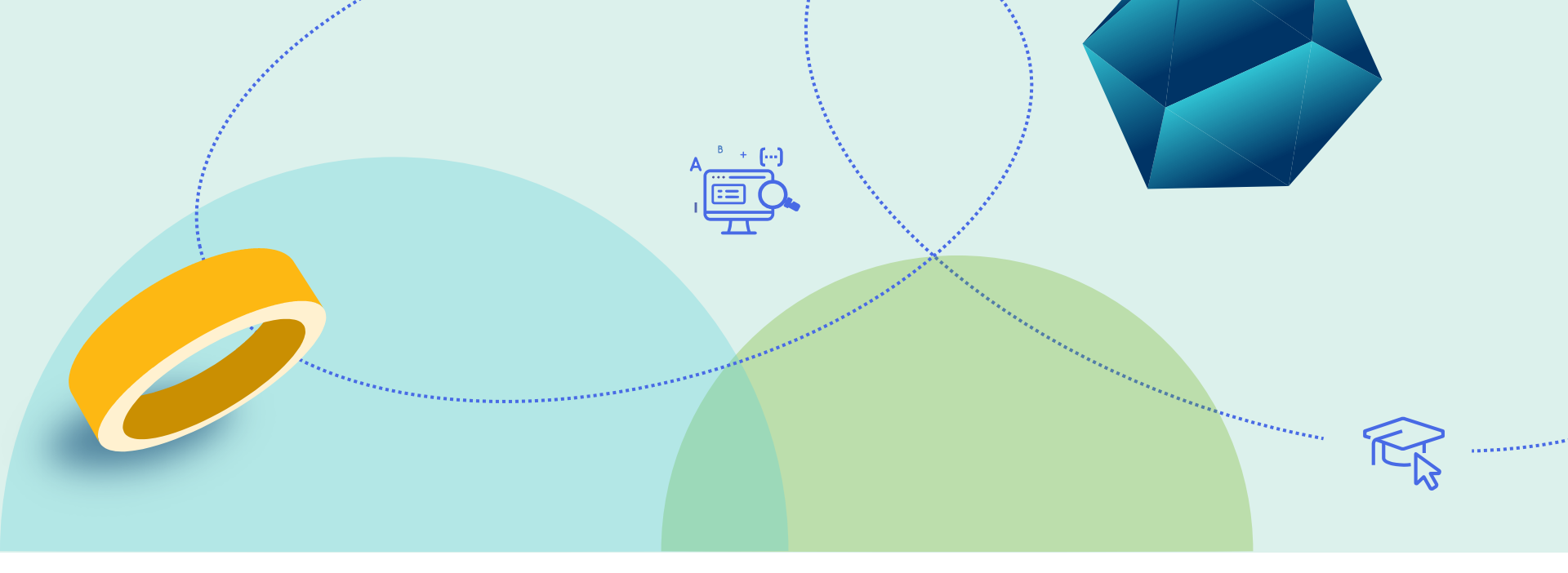

#### **Things To Consider and Best Practices**

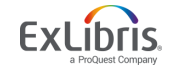

### **Things to Consider**

- Work Orders are useful in situations when an item needs to be taken out of circulation for a short time
- Use Alma integrated workflows for processes covered in another functional areas, like
  - Missing items
  - Digitizing an item
  - Lost items
  - Resource Sharing services

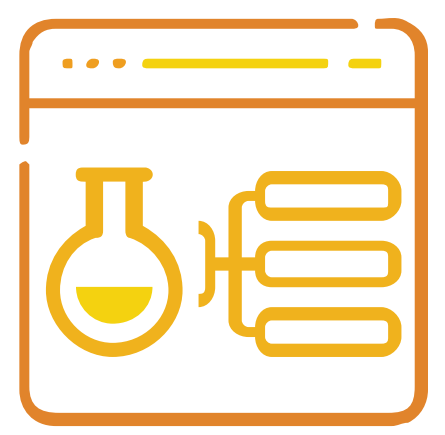

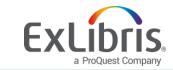

### **Things to Consider**

- 1. What *types* of work do you want to accomplish with work orders?
- 2. In what *department* does that work occur?
- 3. Define *statuses* to represent each step or task that you want to include for each work order type
- For simplicity, you might consider using one work order department with various statuses to reflect the work needed within the department

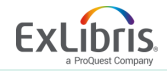

#### **Best Practices**

- Create work order types at the institution level
- If there is one physical department at your institution where all staff are sitting in the same room or area or in close proximity to each other, our recommendation is to use a single department with additional statuses.
- If your institution has different physical departments, we recommend creating distinct work order departments. If each department performs distinct processes, we recommend creating distinct work order types, each with its own statuses.

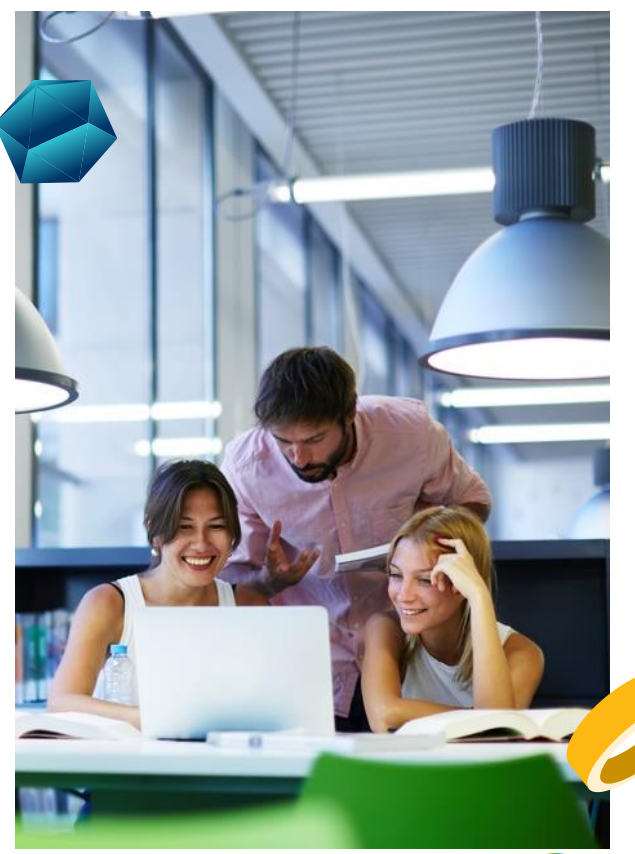

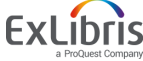

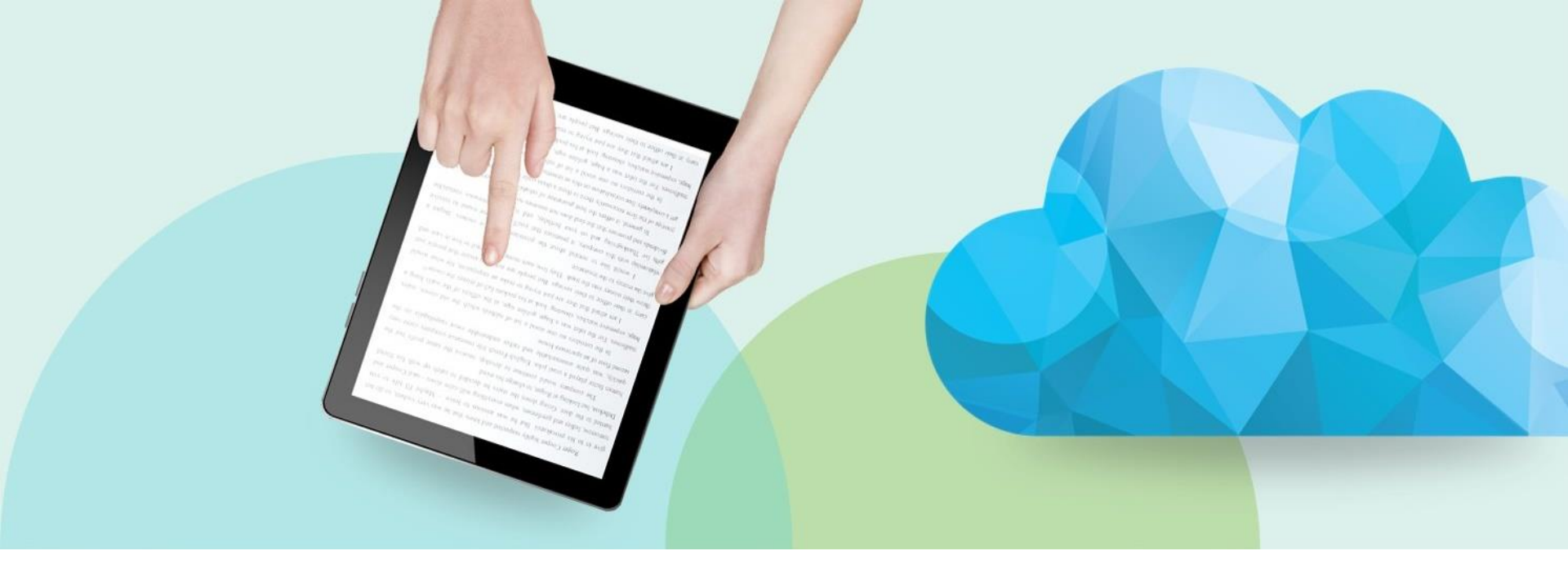

#### **DEMO Workflows**

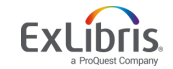

© 2019 Ex Libris | Confidential & Proprietary

### Workflows

- Discuss workflows managed by different departments -
  - Default Technical Services department workflow
  - Institution level department Binding workflow
  - Library level department Repair workflow

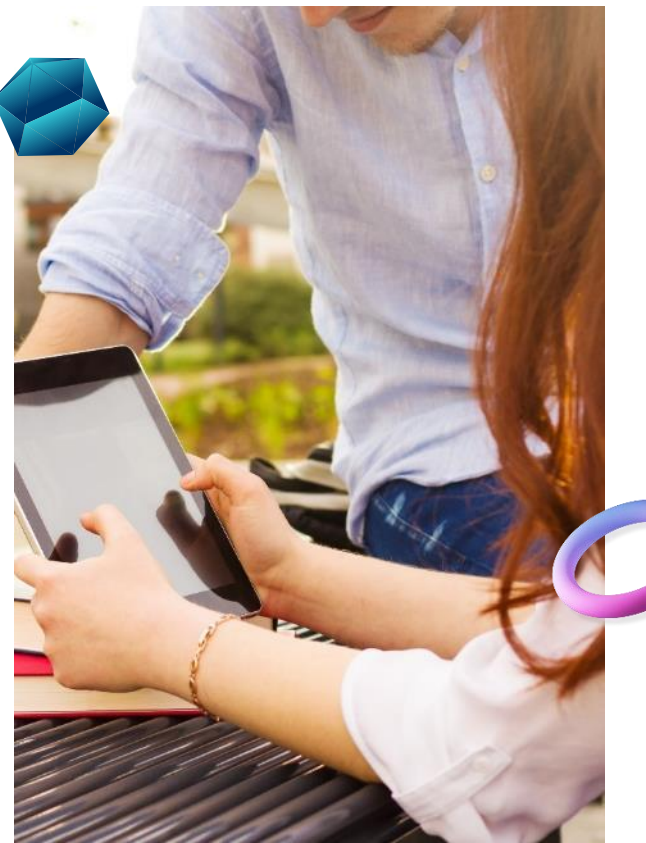

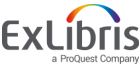

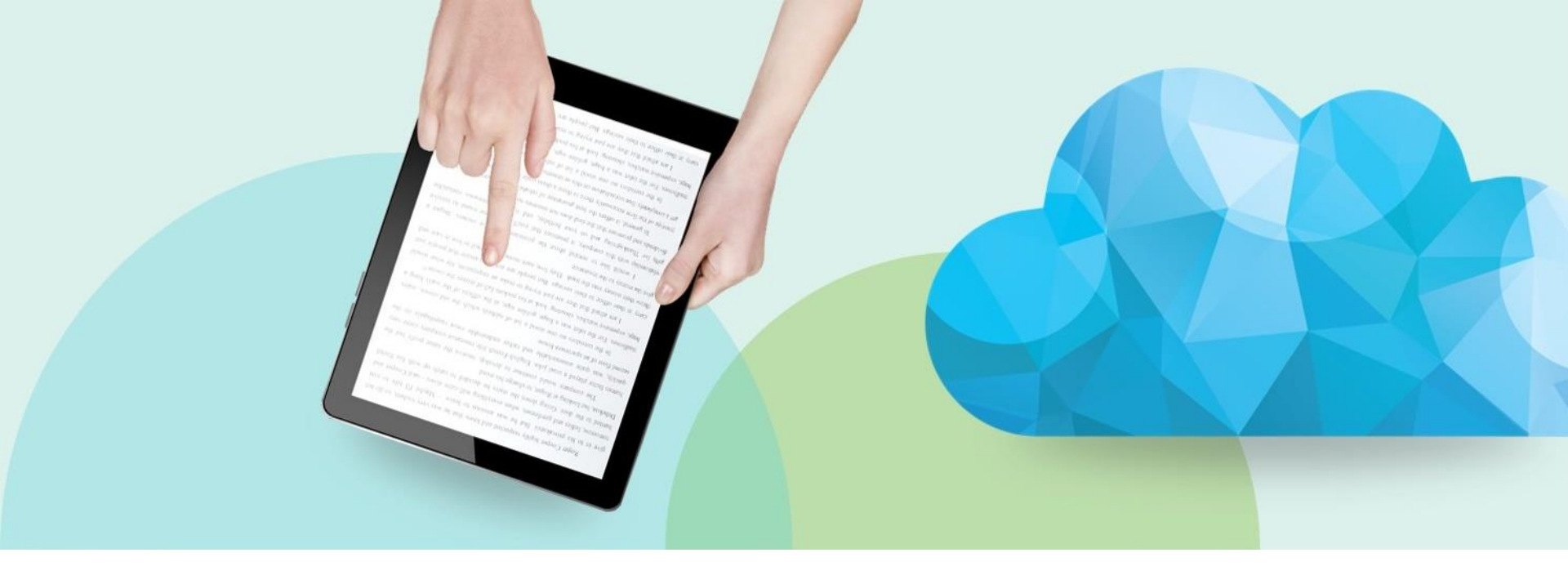

### **Work Order Configuration**

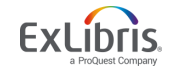

© 2019 Ex Libris | Confidential & Proprietary

## **Work Order Configuration**

 <u>https://knowledge.exlibrisgroup.com/Al</u> <u>ma/Training/Alma Administration Certi</u> <u>fication/General/General 01%3A Work</u> <u>Orders</u>

See handout attached to the training as well

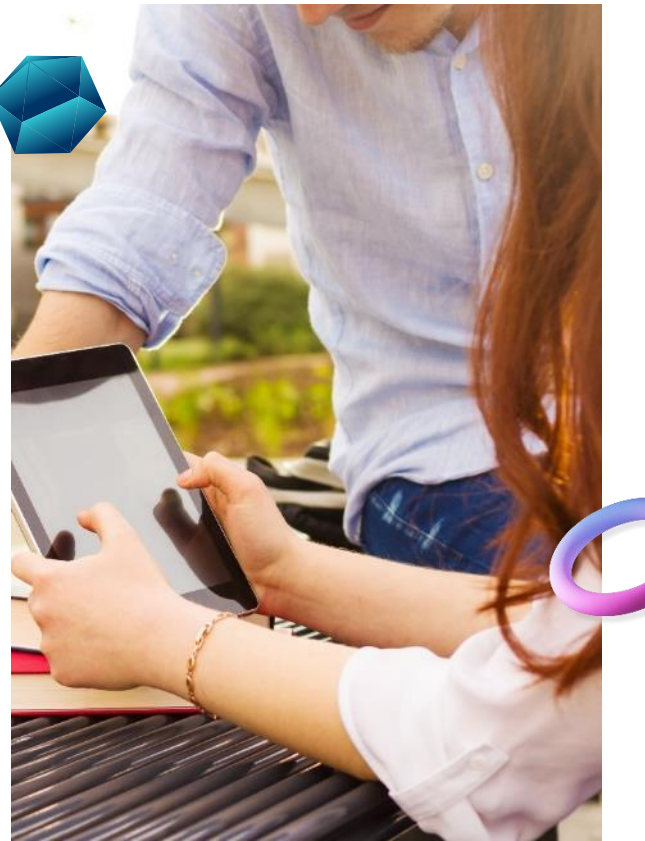

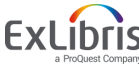

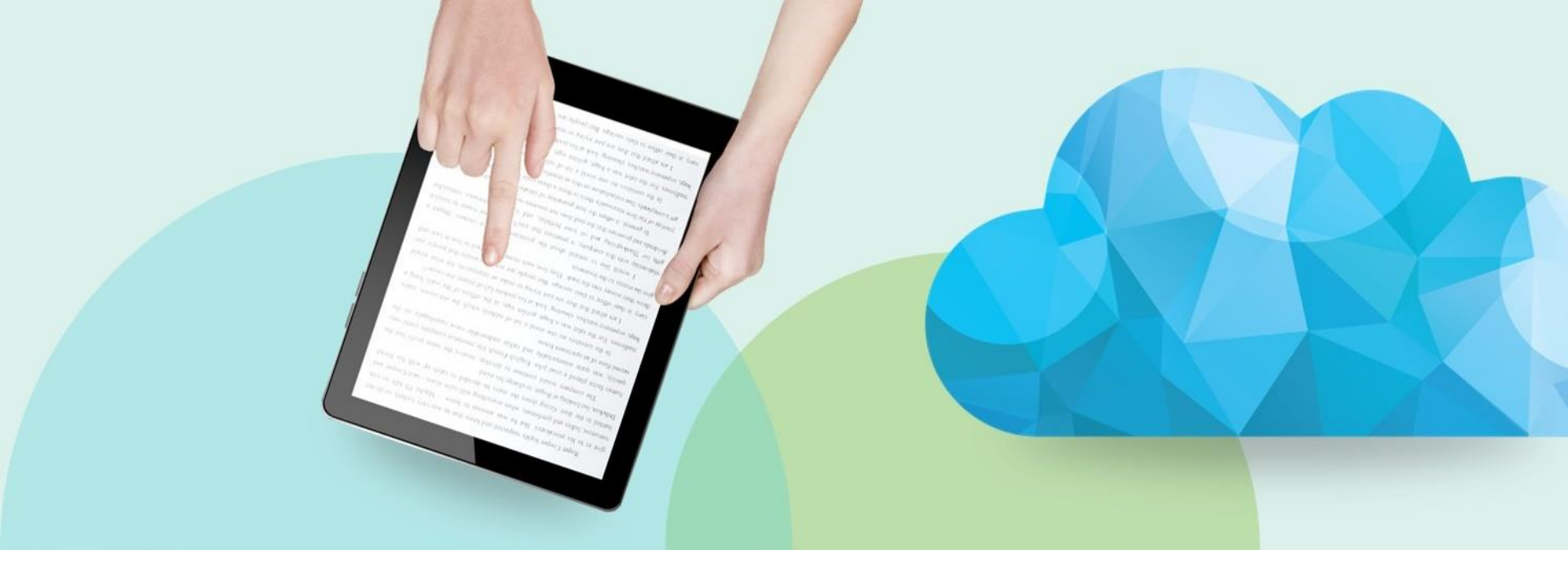

#### How to place item in work order process

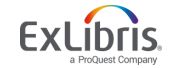

© 2019 Ex Libris | Confidential & Proprietary

#### **User Roles**

Who can *create* work order requests?

- Fulfillment Services Operators, Managers
- Digital Inventory Operators
- Physical Inventory Operators
- Purchasing Operators, Managers
- Repository Manager
- Requests Operator

Work Order Operators handle work orders within the work order department

## General System Administrators configure work orders types, departments, and statuses

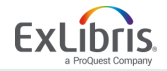

### **Creating Work Orders**

- Produced automatically, in certain situations – example - > Quick Cataloging
- Via search for Physical Items
- At the time an item is loaned to a patron
- When a patron returns an item to the library
- From a list of items
- Within an Item Record
- Create work order request in bulk by running "Create physical item work orders" job on a set of records

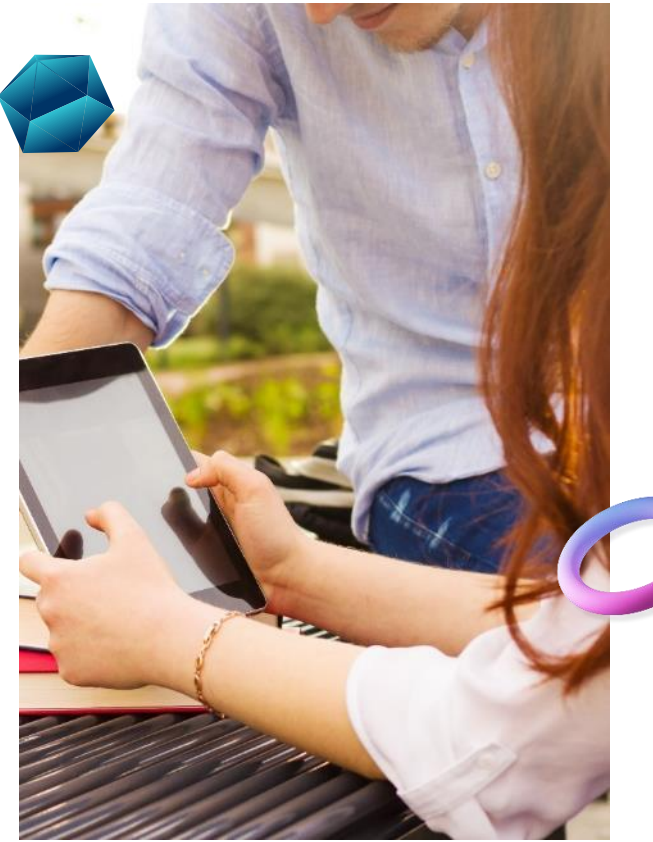

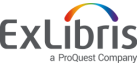

### **Automatic Work Order Creation**

Manage Patron Services Workbench

| < Pat | tron Services                                  |                                     |                           | Edit User In           | nfo Submit Request Refresh Blo | ocks/Notes Done |
|-------|------------------------------------------------|-------------------------------------|---------------------------|------------------------|--------------------------------|-----------------|
|       | Cody, Petrina                                  |                                     |                           |                        | User Notes                     | ~               |
| 2     | Active balance 0.0<br>ID 269<br>User group Und | 0 USD<br>922<br>dergraduate Student | Send Activ<br>Send Reques | ty Report<br>ts Report | Add Note                       |                 |
|       | Loans Returns Req                              | uests                               |                           |                        |                                |                 |
| Scar  | item barcode * Q Look-u                        | o or select                         | IE OK Create I            | em                     |                                |                 |

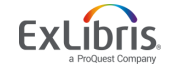

### **Automatic Work Order Creation**

• Receiving Workbench

| eive New I              | Vaterial                               |             |                  |                                                                                                    |              |                   |             |           |                 |      |                   |                     | Rece |
|-------------------------|----------------------------------------|-------------|------------------|----------------------------------------------------------------------------------------------------|--------------|-------------------|-------------|-----------|-----------------|------|-------------------|---------------------|------|
| Keep in 🔽<br>Department | Q Look-up or select                    | •           |                  | Shelf Ready                                                                                                    | )            |                   |             | 1         | Received D      | ate  | 08/27/2           | 018                 | × e  |
|                         | Copy Cataloging<br>Original Cataloging |             |                  |                                                                                                    |              |                   |             | 0         | ne Time         | Cor  | ntinuous          |                     |      |
| - 20 of 20              | Physical Processing<br>Temp Storage    |             | Q<br>Iter orders | Q       Filter by vendor -         tor orders with interested users : No       -         Filter orders with patron requests : No       - |              |                   |             |           |                 |      | ₿                 | 9                   |      |
| 🔲 🗘 Item                | description                            | <b>\$</b> # | Status           | Locations                                                                                                    | #<br>Ordered | Items<br>Received | ▲ Date Sent | Next Step | <b>≑</b> Rusl ∣ | Note | Receiving<br>note | Interester<br>Users |      |
|                         |                                        |             |                  |                                                                                                    |              |                   |             |           |                 |      |                   |                     |      |

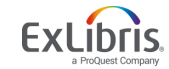

• Physical Item Search

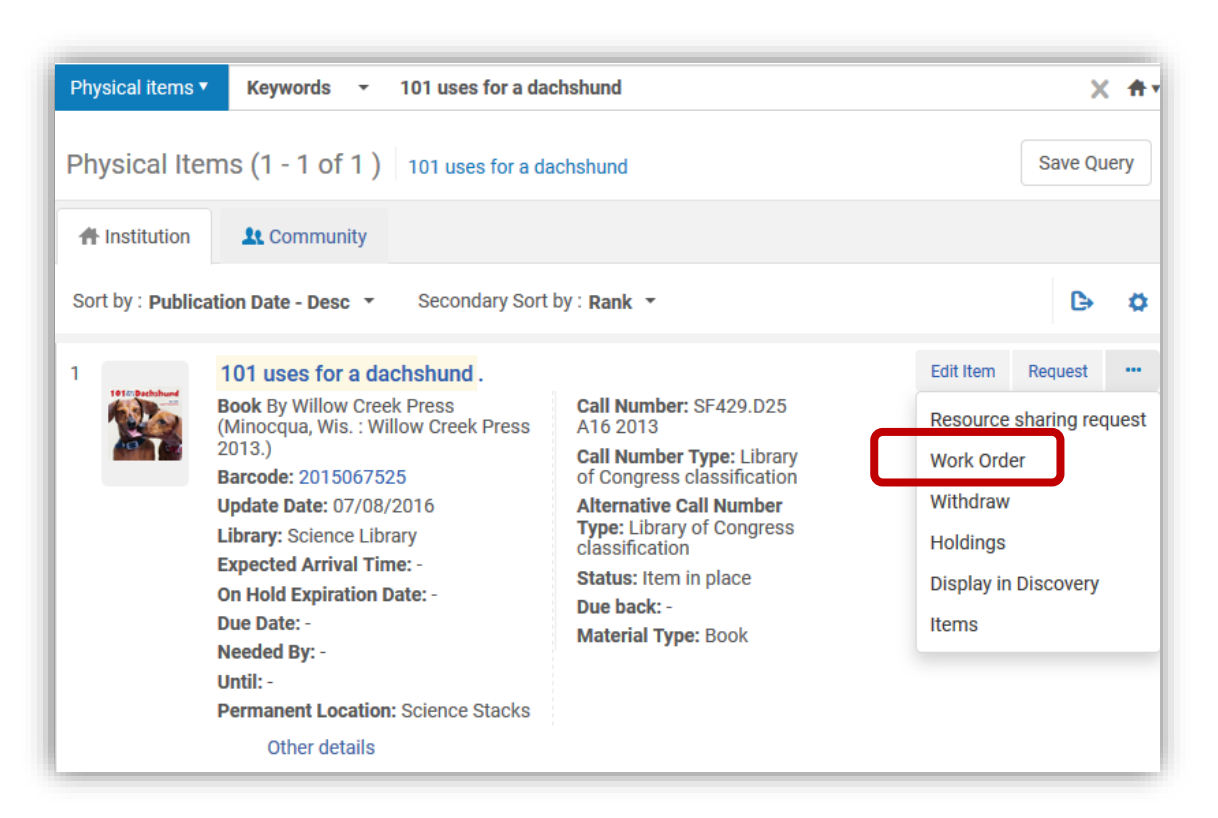

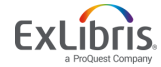

| <ul> <li>Physical Item Search</li> </ul>                           | < Place Item in Process                                                                                |
|--------------------------------------------------------------------|----------------------------------------------------------------------------------------------------|
| Place Item in Process                                              | 101 uses for a dachshund.                                                                              |
| 101 uses for a dachshund.InstitutionClean Training                 | Place Item in Process  Process Type t Preservation                                                     |
| Place Item in Process Process Type * Q Look-up or select           | Do not pick from shelf                                                                                 |
| Acquisitions<br>Digitization<br>Preservation<br>Technical Services | Note Pages 7 and 18 are torn. Please repair.   Managing   Department * Institutional Preservation Dept |

ProQuest Company

• At Checkout

| < | Patı  | ron Services                                                                              |                                    |            |                    | Edit User Info                   | Submit Request | Refre          | sh Blocks/Notes                   | Done |
|---|-------|-------------------------------------------------------------------------------------------|------------------------------------|------------|--------------------|----------------------------------|----------------|----------------|-----------------------------------|------|
|   |       | Bisbikis, Tom                                                                             |                                    |            |                    |                                  | User No        | tes            |                                   | ~    |
|   |       | Active balance0.00ID100User groupUnd                                                      | ) USD<br>006<br>ergraduate Student |            | Send A<br>Send Ree | Activity Report<br>quests Report | Add Note       | 9              |                                   |      |
|   | L     | oans Returns Re                                                                           | equests                            |            |                    |                                  |                |                |                                   |      |
|   |       | Scan item barcode *                                                                       |                                    | :=         | ок                 | reate Item                       |                |                | Work Order                        |      |
| 1 | - 2 o | of 2                                                                                      |                                    |            |                    |                                  |                | Change         | E Delete Loan<br>Change due date  |      |
|   | Ŧ     | Loan Display : Loans of th                                                                | is session 🔻                       |            |                    |                                  |                |                | View Notes                        |      |
|   |       | Title                                                                                     | Due Date                           | Barcode    | Fine               | Loan Date                        | Loan Status    | Item<br>Policy | View Queue<br>View Policies       |      |
|   | 1 🗌   | Animals as neighbors : the<br>past and present of<br>commensal species / Ter<br>O'Connor. | e 11/27/2018<br>19:00:00<br>CST    | 2530113615 | -                  | 08/27/2018                       | Normal         | - 1            | View hidden<br>Science<br>Library | •••  |
|   | 2     | H is for Hawk / Helen<br>Macdonald.                                                       | 11/27/2018<br>23:59:00<br>CST      | 2013512772 | -                  | 08/27/2018                       | Normal         | -              | Main<br>Library                   | •••  |

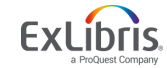

 When Returning an item

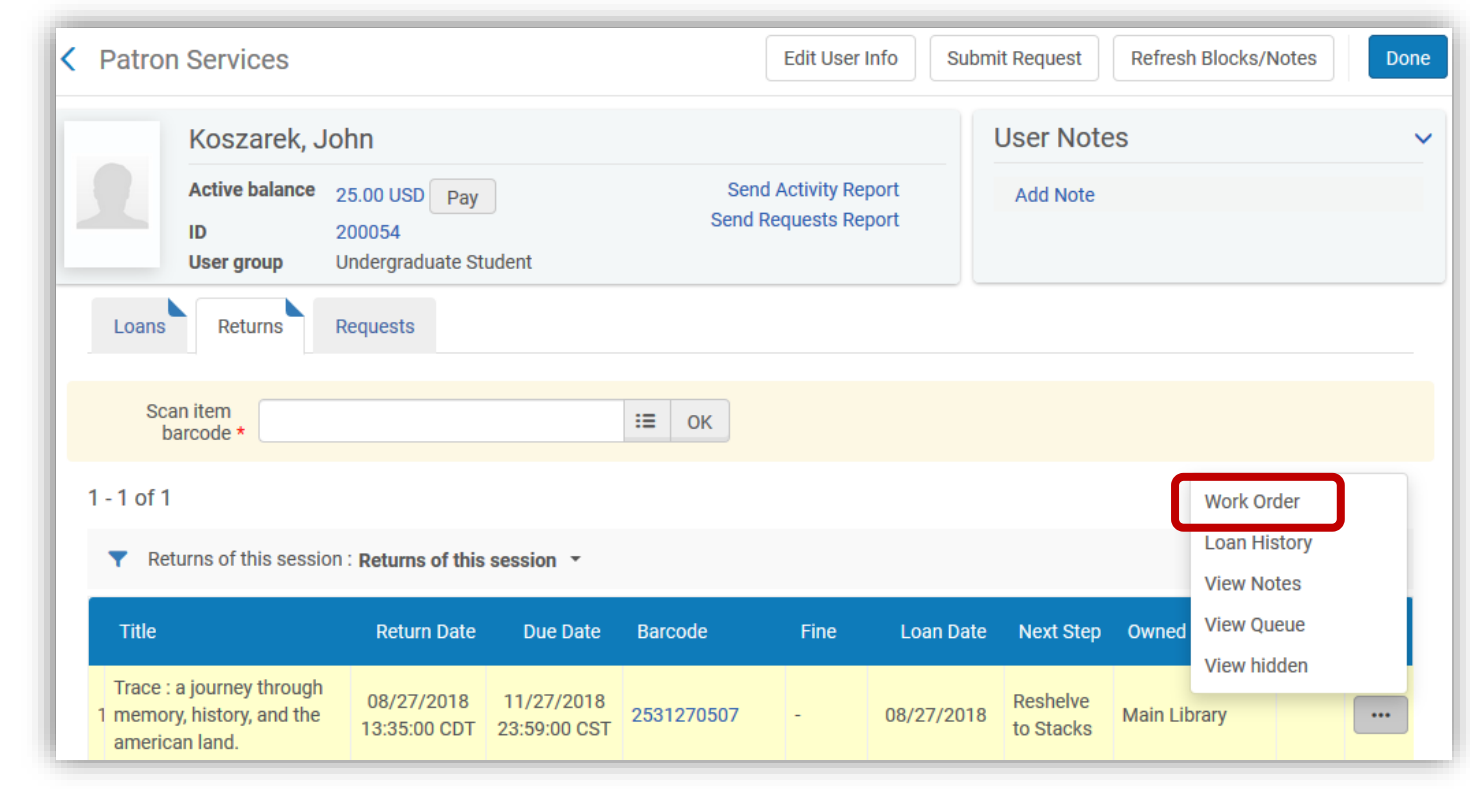

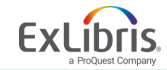

• From a list of items

| List of    | fItems                          |                     |                |             |               |                       |                  |               |                                                     | Ba  |  |
|------------|---------------------------------|---------------------|----------------|-------------|---------------|-----------------------|------------------|---------------|-----------------------------------------------------|-----|--|
| 1 An       | The last o<br>850.              | View                | on · 1         |             |               |                       |                  |               |                                                     |     |  |
|            | View all holdings               |                     |                |             |               |                       |                  |               |                                                     |     |  |
| 1 - 2 of 2 | 2 Call number<br>atus : All ▼ L | •<br>ibrary : All • | Location : All | Q 5         | ort routine 🗸 | Change Hole           | dings I          | Relink to ano | Change Location<br>Withdraw<br>Toggle Missing Statu |     |  |
|            | Barcode                         | Library             | Location       | Call Number | Description   | Temporary<br>Location | Status           | Proce<br>type | Work Order<br>View hidden                           |     |  |
| 1          | 80208                           | Main Library        | Stacks         | F L998La    | -             | No                    | Item in<br>place | -             | -                                                   |     |  |
| 2          | 80190                           | Main Library        | Stacks         | F L998La    | -             | No                    | Item in place    | -             | -                                                   | ••• |  |

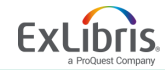

• From an item record

| Physical Ite                         | em Ec                            | litor                                                 |                         |                              |                 |                         | Relink to another bibliographic record                   | Cancel |   |
|--------------------------------------|----------------------------------|-------------------------------------------------------|-------------------------|------------------------------|-----------------|-------------------------|----------------------------------------------------------|--------|---|
| The                                  | e road                           | of lost innoc                                         | ence / Mam, S           | Somaly. S                    | Spiegel &       | Grau New York :         | 2008. [9780385526210]                                    |        | 1 |
| Hold<br>Hold<br>Barc<br>Proc<br>type | lings<br>lings ID<br>ode<br>sess | Law Library: Stack<br>22517278000054<br>15344446<br>- | (s; HQ242.3.A5 M36<br>1 | 13 2008<br>Item ID<br>Status | 23517<br>Item i | /2760000541<br>n place  | View all holdings<br>View all items<br>Browse shelf list |        |   |
| eneral ENU                           | JM/CHR                           | ON Notes                                              | History                 |                              |                 |                         |                                                          |        |   |
| General Informa                      | tion                             |                                                       |                         |                              |                 |                         |                                                          |        |   |
| Barco                                | ode                              | 15344446                                              |                         | (                            | Generate        | Copy ID                 | 0                                                        |        |   |
| Material ty                          | уре                              | Book                                                  |                         |                              | -               | Item policy             |                                                          |        | • |
| Provenar                             | nce                              |                                                       |                         |                              | •               | Is magnetic             | No                                                       |        |   |
| PO L                                 | ine                              | Select from a list                                    |                         |                              | :≡ Ø            | Issue date              |                                                          |        | Ë |
| Receiving d                          | ate                              |                                                       |                         |                              | <b></b>         | Expected receiving date |                                                          |        | Ë |
| Enumeration                          | n A                              |                                                       |                         |                              |                 | Enumeration B           |                                                          |        |   |
| Chronolog                            | gy I                             |                                                       |                         |                              |                 | Chronology J            |                                                          |        |   |
| Descript                             | ion                              |                                                       |                         | (                            | Generate        |                         |                                                          |        |   |
| Paç                                  | ges                              |                                                       |                         |                              |                 | Pieces                  | 1                                                        |        |   |
| Replacement c                        | ost                              |                                                       |                         |                              |                 | Receiving operator      |                                                          |        |   |
| Physical condit                      | ion                              |                                                       |                         |                              | -               |                         |                                                          |        |   |
| Process ty                           | уре                              | Preservation                                          |                         |                              | -               | At *                    | Institutional Preservation Dept                          |        | • |
|                                      | _                                |                                                       |                         |                              |                 |                         |                                                          |        |   |

a ProQuest Company

#### **Create Work Orders in Batch**

| tun a | Job -      | Select Job to Run                  |                                                                                        |                |                    |
|-------|------------|------------------------------------|----------------------------------------------------------------------------------------|----------------|--------------------|
| 1 -   | 9 of 9     | Description - physical             | Q                                                                                      |                |                    |
|       | 🕇 Туре     | e: All • Source type : All •       |                                                                                        |                |                    |
|       |            | ▼ Name                             | Description                                                                            | Content Type   | 🕈 Туре             |
| 1     | 0          | Withdraw items                     | Withdraw physical items task.                                                          | Physical item  | Withdraw           |
| 2     | $\bigcirc$ | Export Physical Items Labels       | Export physical items labels for printing                                              | Physical item  | Export             |
| 3     | 0          | Export Physical Items              | Export Physical Items                                                                  | Physical item  | Export             |
| 4     | $\bigcirc$ | Create physical item work orders   | This task chain creates work order requests on the physical items.                     | Physical item  | Request            |
| 5     | 0          | Create physical item move requests | Update item information and initiate moving a set of physical items to a new location. | Physical item  | Information Update |
| 6     | $\bigcirc$ | Change physical items              | Update item information for a set of physical items.                                   | Physical item  | Information Update |
| 7     | 0          | Change Holding Information         | Update holding information for a set of physical items                                 | Physical item  | Information Update |
| 8     | $\bigcirc$ | Cancel physical titles requests    | Cancel open requests for physical items.                                               | Physical title | Request            |
| 9     | 0          | Cancel physical items requests     | Cancel open requests for physical items.                                               | Physical item  | Request            |

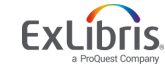

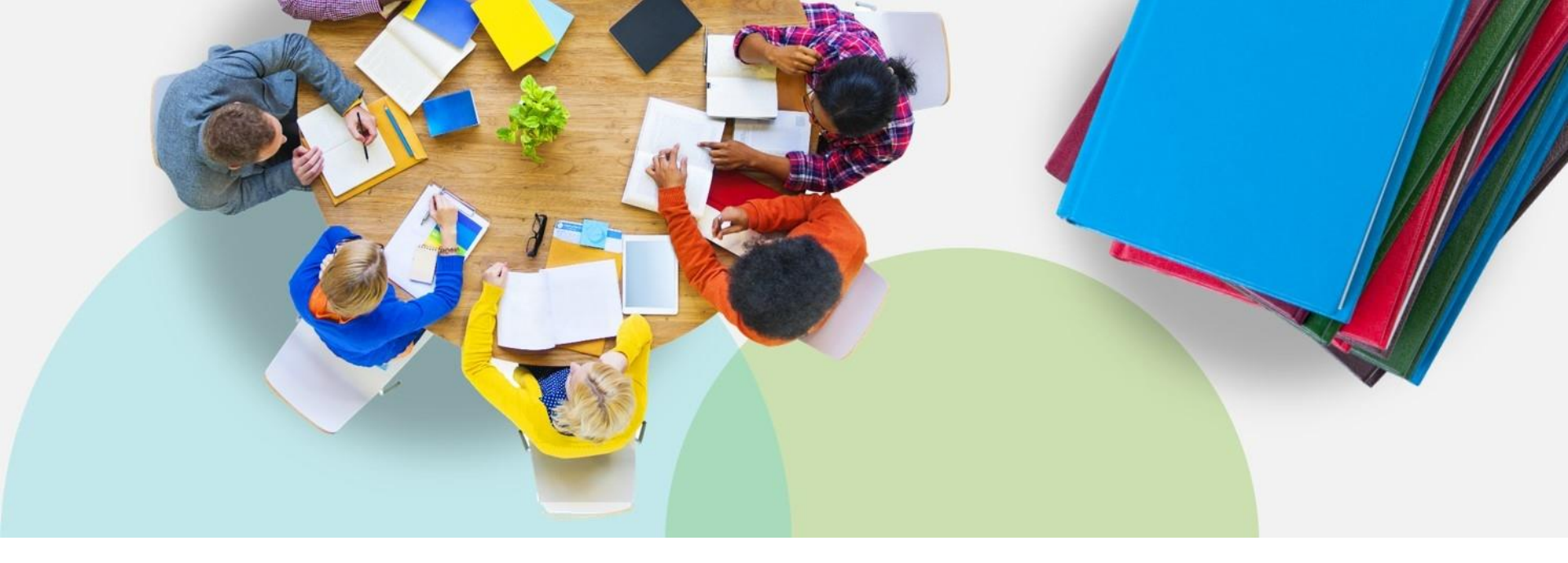

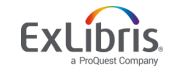

© 2019 Ex Libris | Confidential & Proprietary

| Fulfillment         | Admin                  | Analytics        |  |  |  |  |  |
|---------------------|------------------------|------------------|--|--|--|--|--|
| Checkou             | ıt/Checkin             |                  |  |  |  |  |  |
| Manage              | Manage Patron Services |                  |  |  |  |  |  |
| Return I            | tems                   |                  |  |  |  |  |  |
| Resourc<br>Pick Fro | e Request:<br>m Shelf  | 5                |  |  |  |  |  |
| Scan In             | Items                  |                  |  |  |  |  |  |
| Expired             | Hold Shelf             |                  |  |  |  |  |  |
| Active H            | lold Shelf             |                  |  |  |  |  |  |
| Approva             | I Requests             | s List           |  |  |  |  |  |
| Monitor             | Requests               | & Item Processes |  |  |  |  |  |

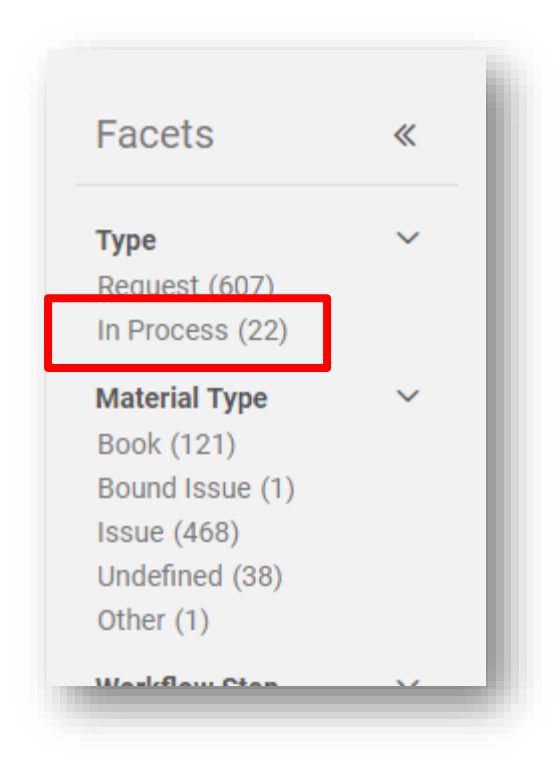

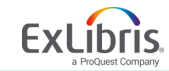

© 2019 Ex Libris | Confidential & Proprietary

| Facets                                                                                                    | «                                                                    | < Resource I                                                                                | Request Monitoring (1 - 20 of                                                                                                    | 22)                                                                                                 |                                                                                                    |                                                           | C<br>Cano                                   | cel          |
|----------------------------------------------------------------------------------------------------|----------------------------------------------------------------------|---------------------------------------------------------------------------------------------|----------------------------------------------------------------------------------------------------|----------------------------------------------------------------------------------------------------|----------------------------------------------------------------------------------------------------|-----------------------------------------------------------|---------------------------------------------|--------------|
| FacetsMaterial TypeBook (19)Undefined (3)Workflow StepPickup From Shelf (3)Transit Item (2)Undefined (2)In Process (15)Request/Process TypeAcquisition technical (1)Digitization (2)Preservation (6)Technical Services (6)Request Date | <ul> <li>✓</li> <li>✓</li> <li>e </li> <li>✓</li> <li>(8)</li> </ul> | Activity Status     Activity Status     I     Gr     Re     Se     ID     Cr     Ba     Pie | s : Active  Type : In Process  reen apple harvest / by Sheila Kaye-S equest Type: Acquisition technical ervices 117939720000521 reator: Braun, Connie  arcode: 14314293874 ickup Location: Technical Services | Clear all<br>Smith.<br>Place in Queue: 0<br>Call Number: F K23g<br>Request Date: 09/16/2015         | Workflow Step: Transit Iten<br>Process Status: In Process<br>Managed By Library: Main<br>Library<br>Managed By Desk: Main<br>Library Circulation<br>Process Date: 09/16/2015 | Cancel Pr<br>Edit<br>Update Er<br>Mark as N<br>View Title | rint Slip<br>xpiry<br>Missing<br>e in Searc | <b>*</b><br> |
| Preservation (6)<br>Technical Services (6)<br>Request Date<br>Older (22)<br>Date Needed By                                                                                                    | )<br>~<br>~                                                          | 2 A<br>Rese                                                                                 | brief tax guide for the independent r<br>equest Type: Acquisition technical<br>ervices<br>b: 117941300000521<br>reator: Braun. Connie 📧                                                                       | nusic teacher.<br>Place in Queue: 0<br>Call Number: HJ4652 .M87<br>1989<br>Request Date: 09/16/2015 | Expiration Date: 09/17/201<br>Workflow Step: Transit Item<br>Process Status: In Process<br>Managed By Library:<br>Graduate Library                                           | Cancel Pr                                                 | rint Slip                                   |              |

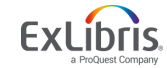

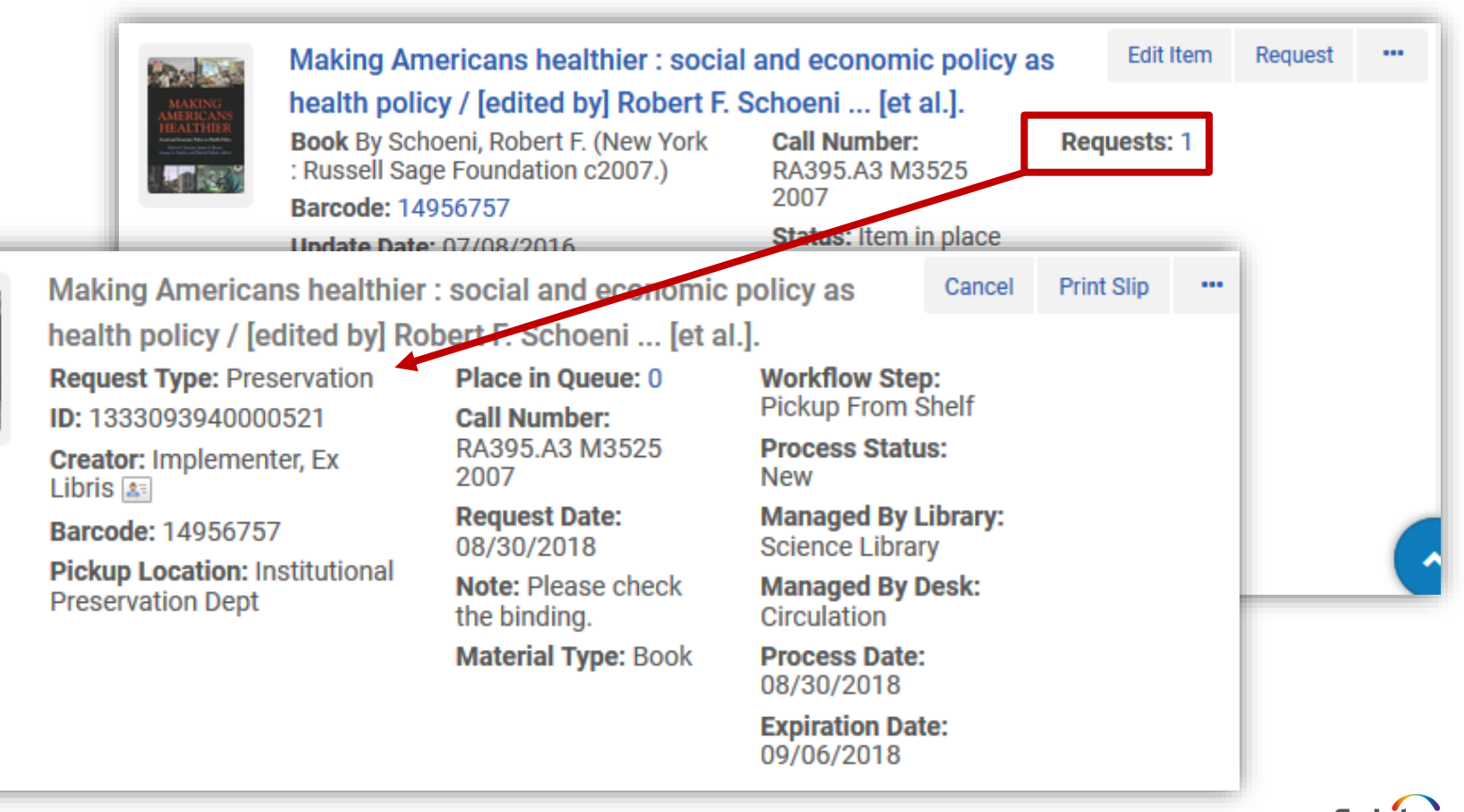

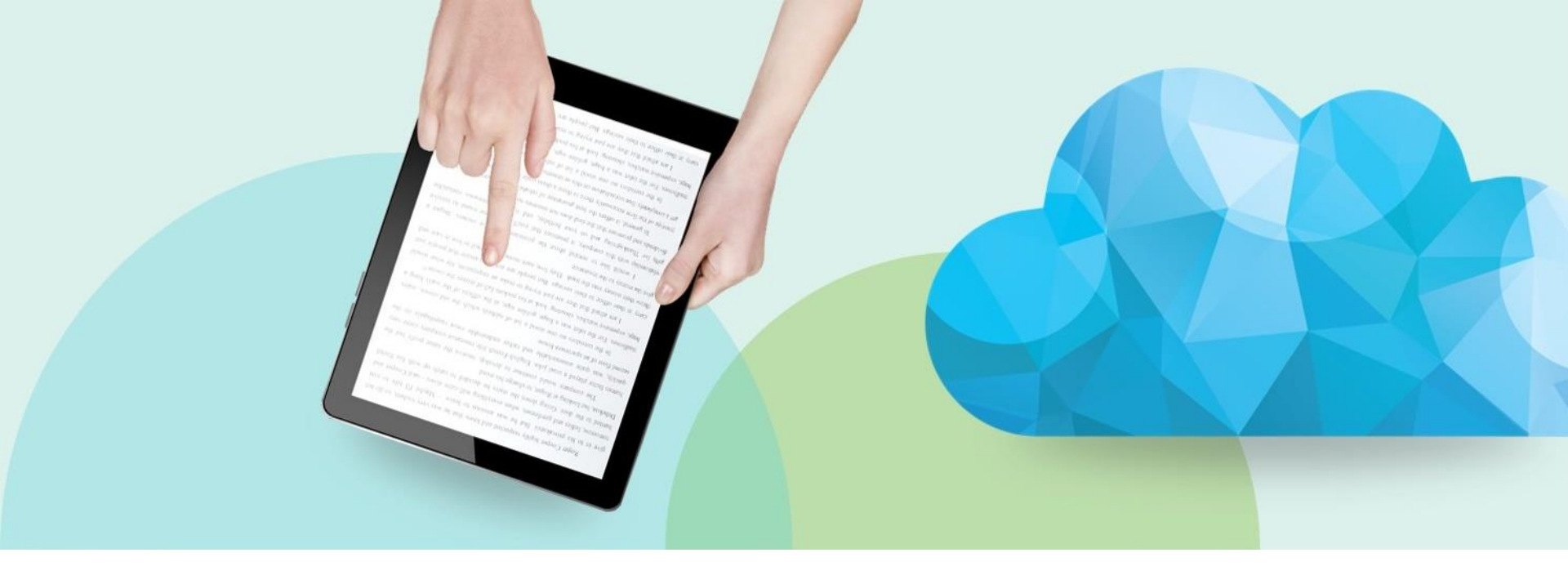

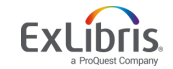

© 2019 Ex Libris | Confidential & Proprietary

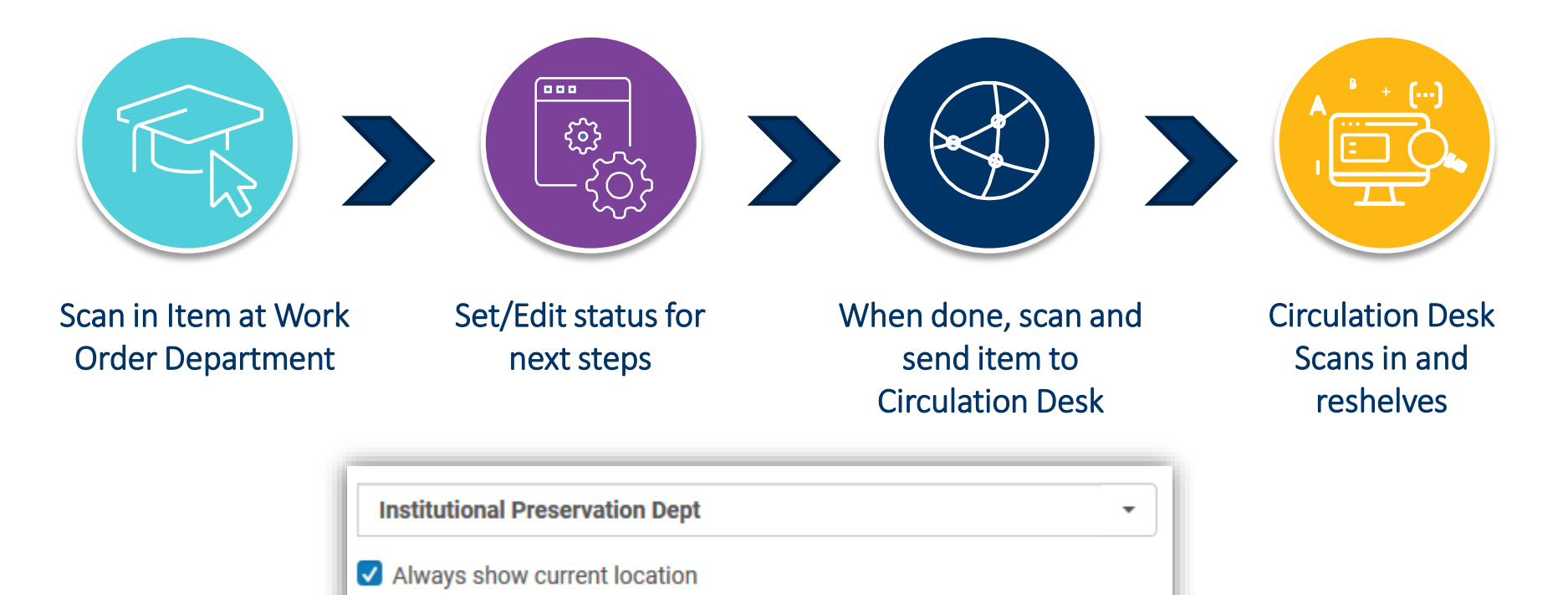

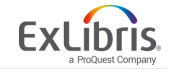

© 2019 Ex Libris | Confidential & Proprietary

| 1 | <         | Scan In Items                                                                                                    |                               |          |             |                 | Cle         | ear List | Manag    | e In Proces       | s Items       | Exit |      |  |
|---|-----------|----------------------------------------------------------------------------------------------------|-------------------------------|----------|-------------|-----------------|-------------|----------|----------|-------------------|---------------|------|------|--|
| < | Scan      | Scan in Items                                                                                                    | Change Item Information       |          |             |                 |             |          |          |                   |               |      | Exit |  |
| L | Scan ii   | Automatically print slip                                                                                                    | 🔾 Yes 🕒 No                    |          |             |                 |             |          |          |                   |               |      |      |  |
|   | ·         | Set Status To                                                                                                    | Analysis                      |          |             | -               |             |          |          |                   |               |      |      |  |
|   | Automati  | Done                                                                                                    | 🔵 Yes 🔵 No                    |          |             |                 |             |          |          |                   |               |      |      |  |
|   | Set       | Scan item barcode *                                                                                                    | Q Look-up or select           |          | :=          | ОК              | Create Iter | n        |          |                   |               |      |      |  |
|   |           | Scan request ID                                                                                                    |                               |          |             | ОК              |             |          |          |                   |               |      |      |  |
| Ŀ | Scan iten |                                                                                                    |                               |          |             |                 |             |          |          |                   | ₿             | 0    |      |  |
|   | Scan r    | Title                                                                                                    | Destination                   | Barcode  | Req<br>Type | uest/Proce<br>e | Requester   | Re<br>ID | equester | Place in<br>Queue | Checked<br>In |      |      |  |
|   |           | Making Americans<br>healthier : social an<br>economic policy as<br>health policy / [edi<br>by] Robert F. Schoe<br>[et al.]. | nd<br>s Manage Locally<br>ted | 14956757 | Pres        | ervation        | -           | -        |          | 1                 |               |      |      |  |

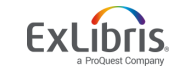

| Proc       | essing                                                                                    | Work (                                          |             |                                 |                                                                                                    |             |                    |                       |        |                 |            |
|------------|-------------------------------------------------------------------------------------------|-------------------------------------------------|-------------|---------------------------------|----------------------------------------------------------------------------------------------------|-------------|--------------------|-----------------------|--------|-----------------|------------|
| nstitution | al Preservation D                                                                         | ept                                             |             | •                               | 1                                                                                                    | ource       | es Di              | scovery               | Ful    | fillment        | Admin      |
| Always s   | how current locati                                                                        | ion                                             |             |                                 |                                                                                                    |             | Resou              | rce Reque             | sts    |                 |            |
|            |                                                                                           |                                                 |             |                                 |                                                                                                    | l e         | Scan I             | n Items               |        |                 |            |
|            |                                                                                           |                                                 |             |                                 |                                                                                                    |             | Mana               | ge In Proc            | ess It | ems             |            |
|            |                                                                                           |                                                 |             |                                 |                                                                                                    |             | Appro              | val Reque             | sts Li | st              |            |
| Process I  | tems                                                                                      |                                                 |             |                                 |                                                                                                    |             | KAN MIL            | AF DANIBA             | 10 2.1 |                 | Scan In    |
| 1 - 7 of 7 | Title 👻                                                                                   | Q                                               | ]           |                                 |                                                                                                    | Ge          | nerate Barco       | ode Done              | Char   | nge Status 🗸    | ь <b>(</b> |
| Proce      | ess Status : All 🝷 Requ                                                                   | iest Filter : All 🝷 Libr                        | ary : All 🔻 |                                 |                                                                                                    |             |                    |                       |        |                 |            |
|            | ▲ Title                                                                                   | Barcode                                         | 💲 Status    | Date received for<br>department | Cite Condesigned Ford Strength Strength | Modified By | Modificati<br>Date | <sup>C</sup> Requests | Notes  | Library         |            |
| 1          | Deep Alberta : fossil<br>dinosaur digs / John                                             | facts and<br>Acorn. 2530174842                  | Analysis    | 08/30/2018                      | 09/01/2018                                                                                                    | exl_impl 🛓  | 08/30/2            | No requests           | ~      | Science Library | •••        |
| 2          | Making Americans h<br>social and economic<br>health policy / [edited<br>Robert F. Schoeni | ealthier :<br>; policy as<br>d by]<br>[et al.]. | Analysis    | 08/30/2018                      | 09/01/2018                                                                                                    | Ex Libris   | 08/30/2            | No requests           | ~      | Science Library | •••        |

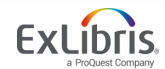

| < | In Pr    | ocess  | Items                                                                                                    |                  |                 |                                 |                      |             |                     |             |       | Scan In Items   | Cance    |
|---|----------|--------|----------------------------------------------------------------------------------------------------|------------------|-----------------|---------------------------------|----------------------|-------------|---------------------|-------------|-------|-----------------|----------|
|   | 1 - 6 of | 6 Ti   | tle 👻                                                                                                    | Q<br>All z Libra | ov: All 💌       |                                 |                      | G           | enerate Barco       | ode Done    | Cha   | nge Status 🗸 🕒  | <b>G</b> |
|   |          | 100033 | ▲ Title                                                                                                    | Barcode          | \$ Status       | Date received for<br>department | € End of<br>Activity | Modified By | Modificatio<br>Date | Requests    | Notes | s Library       |          |
|   | 1        |        | Deep Alberta : fossil facts and dinosaur digs / John Acorn.                                                                 | 2530174842       | Binding         | 08/30/2018                      | 09/01/2018           | exl_impl 🔊  | 08/30/2             | No requests | ~     | Science Library | ••••     |
|   | 2        |        | Making Americans healthier :<br>social and economic policy as<br>health policy / [edited by]<br>Robert F. Schoeni [et al.]. | 14956757         | Analysis        | 08/30/2018                      | 09/01/2018           | Ex Libris   | 08/30/2             | No requests | ~     | Science Library | ••••     |
|   | 3        |        | My turtle died today / by Edith<br>G. Stull ; illus. by Mamoru<br>Funai.                                                    | 97459            | Repair In-House | 08/30/2018                      | 09/01/2018           | exl_impl 🔊  | 08/30/2             | No requests | ~     | Main Library    | •••      |
|   | 4        |        | One summer in between.                                                                                                    | 91954            | Binding         | 08/30/2018                      | 09/01/2018           | exl_impl 🔊  | 08/30/2             | No requests | ~     | Main Library    | •••      |
|   | 5        |        | Trace : a journey through<br>memory, history, and the<br>american land.                                                     | 2531270507       | Binding         | 08/27/2018                      | 08/29/2018           | connie.bra  | 08/30/2             | No requests |       | Main Library    | •••      |
|   | б        |        | Winter world : the ingenuity of<br>animal survival / Bernd<br>Heinrich.                                                     | 2051375345       | Repair In-House | 08/30/2018                      | 09/01/2018           | exl_impl 🔊  | 08/30/2             | No requests | ~     | Science Library | •••      |

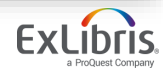

| The road of lost innocence / by Somaly                                                                                                    | Mam with Ruth Marshall.                                                                                                    |         | Edit Item | Request |  |
|----------------------------------------------------------------------------------------------------|----------------------------------------------------------------------------------------------------|---------|-----------|---------|--|
| The road of lost innocence / by Somaly I<br>Book By Mam, Somaly. (New York : Spiegel<br>& Grau 2008.)<br>Barcode: 15344446<br>Update Date: 07/08/2016<br>Library: Law Library<br>Process type: Transit<br>To Library: Law Library<br>Expected Arrival Time: 08/31/2018<br>On Hold Expiration Date: -<br>Due Date: -<br>Needed By: -<br>Until: -<br>Permanent Location: Stacks | Mam with Ruth Marshall.<br>Call Number:<br>HQ242.3.A5 M3613<br>2008<br>Status: Item not in<br>place<br>Due back: -<br>Material Type: Book | Request | Edit Item | Request |  |
| Other details                                                                                                    |                                                                                                    |         |           |         |  |

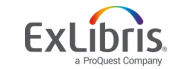

Law Library - Law Library Circulation

Always show current location

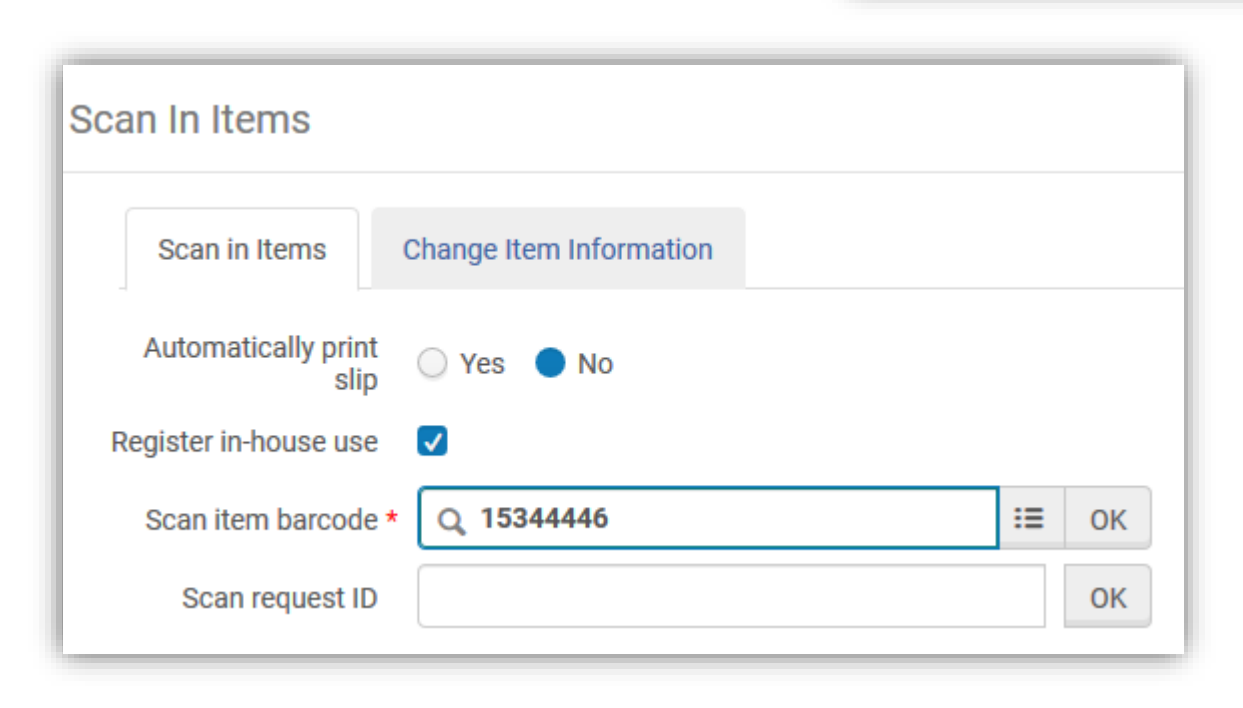

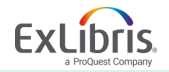

Ŧ

| < Scan | n In Items                                                                                                    |                                                                                                    | Cle       | ear List | Exit |
|--------|----------------------------------------------------------------------------------------------------|----------------------------------------------------------------------------------------------------|-----------|----------|------|
| Scan   | in Items Change Item Information                                                                                                    |                                                                                                    |           |          | _    |
|        | The road of lost innocence / by Somaly                                                                                                    | Mam with Ruth Marshall.                                                                                 | Edit Item | Request  |      |
|        | Book By Mam, Somaly. (New York : Spiegel<br>& Grau 2008.)<br>Barcode: 15344446<br>Update Date: 07/08/2016<br>Library: Law Library<br>Expected Arrival Time: -<br>On Hold Expiration Date: -<br>Due Date: -<br>Needed By: -<br>Until: -<br>Permanent Location: Stacks<br>Other details | Call Number:<br>HQ242.3.A5 M3613<br>2008<br>Status: Item in place<br>Due back: -<br>Material Type: Book |           |          |      |
|        |                                                                                                    |                                                                                                    |           |          |      |

# Thank you!

Svetlana.Smirnov@exlibrisgroup.com

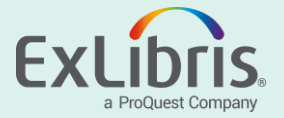

Institution level Binding work order department

Binding workflow steps (use Sandbox 4 NBY)

- 1. Search physical titles for a journal "Community development journal" 0010-3802
- 2. Open items list
- 3. Select items to bound together

|             | Community                            | develop                                                          | ment journa                            | I. Oxford Univers                               | ity Press Manc                       | hester                       | ; Eng. : No                                                             | o. 1 (Jan. 196                                                               |
|-------------|--------------------------------------|------------------------------------------------------------------|----------------------------------------|-------------------------------------------------|--------------------------------------|------------------------------|-------------------------------------------------------------------------|------------------------------------------------------------------------------|
|             | Location                             | Main Libr                                                        | ary: Stacks; HN1 .                     | C612 1                                          |                                      |                              | $\checkmark$                                                            |                                                                              |
| 1 - 4 of -  | 4 Call number                        | •                                                                |                                        | Q Sort routi                                    | ne - 🕒 Add                           | tem                          | Bind Items                                                              | Change Holding                                                               |
| <b>T</b> SI | atus All - Ve                        | ar: All -                                                        | Valuma 17                              | Description , All                               |                                      |                              | -                                                                       |                                                                              |
|             | ALCO MIL                             | a All *                                                          | volume. 4/ *                           | Description All *                               | Receive Date : All                   |                              |                                                                         |                                                                              |
|             | Barcode                              | Library                                                          | Location                               | Call Number                                     | Item Call Number                     | Year                         | Volume                                                                  | Description                                                                  |
| 1           | Barcode<br>8654332                   | Library<br>Main<br>Library                                       | Location<br>Stacks                     | Call Number                                     | Item Call Number                     | Year<br>2012                 | Volume<br>47                                                            | Description                                                                  |
| 1 🗆 2 💟     | Barcode<br>8654332<br>12389          | Library<br>Main<br>Library<br>Main<br>Library                    | Location<br>Stacks<br>Stacks           | Call Number<br>HN1 .C612<br>HN1 .C612           | Item Call Number                     | Year<br>2012<br>2012         | <b>Volume</b><br>47<br>47                                               | Description<br>v. 47:no.4(2012)<br>v. 47:no.1(2012)                          |
| 1           | Barcode<br>8654332<br>12389<br>12387 | Library<br>Main<br>Library<br>Main<br>Library<br>Main<br>Library | Location<br>Stacks<br>Stacks<br>Stacks | Call Number<br>HN1.C612<br>HN1.C612<br>HN1.C612 | Receive Date : All  Item Call Number | Year<br>2012<br>2012<br>2012 | Volume           47           47           47           47           47 | Description<br>v. 47:no.4(2012)<br>v. 47:no.1(2012)<br>v.<br>47:no.2(2012):M |

- 4. Click 'Bind Items'
- 5. Check that list of selected items is correct to bound together
- 6. Click Next
- 7. Select Work order type and Work Order department that will store and manage binding. Add note as desired

|   |                       | Physical titles  Keywords                                    |                                               | ٩   | Advanced •                  |        |
|---|-----------------------|--------------------------------------------------------------|-----------------------------------------------|-----|-----------------------------|--------|
| < | Bind items - Generate | e work order                                                 |                                               | 1-2 | Cancel Create And Edit Back | Create |
|   | Create Request        |                                                              |                                               |     |                             | ~      |
|   | Title                 | Community development journal. Oxford University Press Mancl | hester, Eng. : No. 1 (Jan. 1966)- [0010-3802] |     |                             |        |
|   | Work order type       | Binding                                                      | •                                             |     |                             |        |
|   | Note                  | PUT NOTE for a Binder                                        | ß                                             |     |                             |        |
|   | Work order department | Institution Binding Department                               | •                                             |     |                             |        |

8. Click Create or Create and Edit, if desired

| a | ★ ≫ Acquisitions    | Resources Dis          | covery Fulfillment Admin Analytics                                                                | Main Library - Main I |             |
|---|---------------------|------------------------|---------------------------------------------------------------------------------------------------|-----------------------|-------------|
|   |                     | Physic                 | Confirmation Message                                                                              |                       |             |
| < | Bind items - Gene   | erate work ord         | Binding the selected items will withdraw them from the system. Are you sure you want to continue? | Create And Edit       | Back Create |
|   | Create Request      |                        | Cancel Confirm                                                                                    |                       | ~           |
|   | Tit                 | le Community dev       | elopment journal. Uxford University Press Manchester, Eng. : No. 1 (Jan. 1966)- [UU1U-3802]       |                       |             |
|   | Work order typ      | Binding                | •                                                                                                 |                       |             |
|   | No                  | te <b>PUT NOTE for</b> | ra Binder                                                                                         |                       |             |
|   | Work order departme | nt Institution Bir     | nding Department •                                                                                |                       |             |

9. System will delete items and create a new bound item.

| C Physic  | cal Item Edito                                     | r                                                                        |                   |           |                   |                         | F                                             | Relink to another bibliographic record | Cancel | Save |
|-----------|----------------------------------------------------|--------------------------------------------------------------------------|-------------------|-----------|-------------------|-------------------------|-----------------------------------------------|----------------------------------------|--------|------|
|           | Holdings<br>Holdings ID<br>Barcode<br>Process type | Main Library: Stacks; HN1 .C612 1<br>228345030000521<br>12393<br>Binding | Item ID<br>Status | 23<br>Ite | 896996<br>m not i | 0005867<br>n place      | View all hold<br>View all item<br>Browse shel | tings<br>ns<br>f listing               |        |      |
| General   | ENUM/CHRON                                         | Notes History                                                            |                   |           |                   |                         |                                               |                                        |        |      |
| General I | Information                                        |                                                                          |                   |           |                   |                         |                                               |                                        |        | ~    |
|           | Barcode                                            | 12393                                                                    |                   | Gene      | rate              | Copy ID                 |                                               |                                        |        |      |
|           | Material type                                      | Bound Issue                                                              |                   |           | •                 | Item policy             |                                               |                                        |        | •    |
|           | Provenance                                         |                                                                          |                   |           | •                 | Is magnetic             |                                               |                                        |        | -    |
|           | Holdings PO Line                                   | POL-5624                                                                 |                   |           |                   | Issue date              |                                               |                                        |        | -    |
|           | Receiving date                                     | 01/28/2020                                                               |                   | ×         | •                 | Expected receiving date |                                               |                                        |        | 8    |
|           | Enumeration A                                      | 47                                                                       |                   |           |                   | Enumeration B           |                                               |                                        |        |      |
|           | Chronology I                                       | 2012                                                                     |                   |           |                   | Chronology J            |                                               |                                        |        |      |
|           | Description                                        |                                                                          |                   | Gene      | rate              |                         |                                               |                                        |        |      |
|           | Pages                                              |                                                                          |                   |           |                   | Pieces                  |                                               |                                        |        |      |
| F         | Replacement cost                                   |                                                                          |                   |           |                   | Receiving operator      | Staff, Ex Libris                              |                                        |        |      |
| F         | Physical condition                                 |                                                                          |                   |           | •                 |                         |                                               |                                        |        |      |
|           | Process type                                       | Binding                                                                  |                   |           | •                 | At *                    | Institution Binding Dep                       | partment                               |        | •    |

- 10. Edit bound issue information. Edit Enumaration/Chronology, item policy, Barcode. Save.
- 11. Item will have process type and assigned to a selected department (this configurable and will depend on customization and settings)

In our example it is -

| our chun                                                                                                    | ipie ie is |      |                                |   |
|----------------------------------------------------------------------------------------------------|------------|------|--------------------------------|---|
| nysical condition                                                                                               | •          |      |                                |   |
| Process type                                                                                                    | Binding    | At * | Institution Binding Department | - |
| the second second second second second second second second second second second second second second second se |            |      |                                |   |

12. Item shows Process type in items list

|            | Community         | develop         | ment journal. O        | cford Universit   | v Press Manc       | hester. | Eng. : No  | o. 1 (Jan. 1966)-    | [0010-3802            | 2]                   |                 |                |                   |     |
|------------|-------------------|-----------------|------------------------|-------------------|--------------------|---------|------------|----------------------|-----------------------|----------------------|-----------------|----------------|-------------------|-----|
| <b>I</b>   | Location          | Main Libr       | ary: Stacks; HN1 .C612 | 1                 |                    |         | 5          |                      |                       | View all holding     | gs              |                |                   |     |
| 1 - 3 of 3 | Call number       | -               |                        | Q Sort routine    | e - ● Add          | Item I  | Bind Items | Change Holdings      | Open Predicte         | ed Items W           | ithdraw items   | Relink to anot | ther Bib          | ø   |
| ▼ Sta      | atus : All 👻 Year | i All 👻         | Volume : 47 - De       | scription : All 👻 | Receive Date : All | •       |            |                      |                       |                      |                 |                |                   |     |
|            | Barcode           | Library         | Location               | Call Number       | Item Call Number   | Year    | Volume     | Description          | Temporary<br>Location | Status               | Process<br>type | Access Number  | Receiving<br>date |     |
| 1          | 8654332           | Main<br>Library | Stacks                 | HN1 .C612         | -                  | 2012    | 47         | v. 47:no.4(2012:Oct) | No                    | Item in place        | -               | -              | 07/19/2013        | ••• |
| 2          | 12393             | Main<br>Library | Stacks                 | HN1 .C612         | -                  | 2012    | 47         | v.47:no.1-2(2012)    | No                    | Item not in<br>place | Binding         | -              | 01/28/2020        |     |
| 3 🗌        | 12-1              | Main<br>Library | Stacks                 | HN1 .C612         | -                  | 2012    | 47         | v. 47:no.3(2012:Aug) | No                    | Item in place        | -               | -              | -                 | ••• |

13. Item is managed by selected Department. Staff user that have a role enabling the department can connect to a specific department

|             | Mair                                      | Library - Main Library Circulation 🔻 | 1 | - |
|-------------|-------------------------------------------|--------------------------------------|---|---|
|             | Q Look-up or select                       | •                                    |   |   |
|             | None of these                             |                                      |   |   |
|             | Institution Binding Department            |                                      |   |   |
|             | Law Library - Law Library Circulation     | Institution Binding Department       |   |   |
| > Se<br>Dis | Main Library - Main Library Circulation   |                                      |   |   |
|             | Main Library - Main Library Technical Ser | vices                                |   |   |
|             | Music Library - Music Library Circulation |                                      |   |   |
| 01/02       | Resource Sharing Library - Resource Shar  | ing Desk                             |   |   |
|             | A 1 1 1 1                                 |                                      |   |   |

14. Go to Fulfillment Menu – Manage in Process Items

| urces Discovery          | Fulfillment Admin Analytics                         |                                                  |            | Institution Binding Department |
|--------------------------|-----------------------------------------------------|--------------------------------------------------|------------|--------------------------------|
| Physical titles <b>•</b> | Resource Requests                                   | Advanced Tools                                   | Q Advanced |                                |
|                          | ★ Manage In Process Items<br>Approval Requests List | Create Fulfillment Sets<br>Bulk Change Due Dates |            | Back                           |

15. Under manage in Process items you can edit specific process – change status, check expiration date (set based on work order type), edit item, and finish the process.

| In F | roces    | s Items                           |                              |         |           |                                      |                     |             |                      |            |          |         |              | Scar | n In Iter |
|------|----------|-----------------------------------|------------------------------|---------|-----------|--------------------------------------|---------------------|-------------|----------------------|------------|----------|---------|--------------|------|-----------|
|      | 1 - 1 of | 1 Title 👻                         | Q,                           |         |           |                                      |                     | 0 rows sele | ected Genera         | te Barcode | Done     | Chan    | nge Status 👻 | ₿    | 0         |
|      | ▼ P      | rocess Status : All 👻 Request Fil | iter : All 👻 Library : All 👻 |         |           |                                      |                     |             |                      |            |          |         |              |      |           |
|      |          |                                   |                              |         |           |                                      |                     |             |                      |            |          |         |              |      |           |
|      | •        | ▲ Title                           | Identifier                   | Barcode | \$ Status | Date<br>received<br>for<br>departmen | €Ind of<br>Activity | Modified By | Modification<br>Date | Requests   | Cancelle | Notes I | Library      |      |           |

#### 16. Edit – to change status

In Process Items

| Date received for department<br>Due Back<br>Process Note | 01/28/2020<br>02/11/2020<br>PUT NOTE fo | or a Binder      |           |              |
|----------------------------------------------------------|-----------------------------------------|------------------|-----------|--------------|
| In Process Items                                         |                                         |                  |           |              |
| Status Q Look-u                                          | or select                               |                  |           | - Show all i |
| Notes Binding                                            | or Pinding                              |                  |           |              |
| 1 - 1 of 1 Creat Receiving a                             | nd Checking                             |                  |           |              |
| Created On                                               |                                         |                  |           |              |
| 1 01/28/2020                                             | 01/28/2020                              | Staff, Ex Libris | Package 1 |              |

17. To finish the process, click – Done.

| In Proc    | cess Items                     |                                   |         |                              |                                      |                    |             |                      |                |          |       | Scan In Iter             | ns C    |
|------------|--------------------------------|-----------------------------------|---------|------------------------------|--------------------------------------|--------------------|-------------|----------------------|----------------|----------|-------|--------------------------|---------|
| 1 - 1 of 1 | Title 👻                        | Q                                 |         |                              |                                      |                    | 0 rows sel  | ected Gener          | ate Barcode    | Done     | Cha   | ange Status <del>-</del> | 6 ø     |
| T Pro      | ocess Status : All 👻 Reques    | st Filter : All 👻 Library : All 👻 |         |                              |                                      |                    |             |                      |                |          |       |                          |         |
| •          | ▲ Title                        | Identifier                        | Barcode | \$ Status                    | Date<br>received<br>for<br>departmer | €nd of<br>Activity | Modified By | Modification<br>Date | Requests       | Cancelle | Notes | Library                  |         |
| 1. 🗌       | Community development journal. | 0010-3802 0010-3802               | 12393   | Receiving<br>and<br>Checking | 01/28/2020                           | 02/11/2020         | exl_impl 🔊  | 01/28/2020           | No<br>requests |          | ~     | Main Library             |         |
|            |                                |                                   |         |                              |                                      |                    |             |                      |                |          |       | Edit                     | ry item |
|            |                                |                                   |         |                              |                                      |                    |             |                      |                |          |       | Done Done Done           | Ĵ       |
|            |                                |                                   |         |                              |                                      |                    |             |                      |                |          |       | Print Slip               |         |
|            |                                |                                   |         |                              |                                      |                    |             |                      |                |          |       | View hidden              |         |

18. When work order is created on Institution level to serve all libraries and campuses of the institution item will be sent to item home library and status will be In Transit

| < In Transit Item     |                                |  |  |  |  |  |  |
|-----------------------|--------------------------------|--|--|--|--|--|--|
| Title                 | Community development journal. |  |  |  |  |  |  |
| Requester             | -                              |  |  |  |  |  |  |
| From                  | Institution Binding Department |  |  |  |  |  |  |
| То                    | Main Library                   |  |  |  |  |  |  |
| Transit Date          | 01/28/2020 15:55:29 CST        |  |  |  |  |  |  |
| Expected Arrival Time | 01/29/2020 23:59:59 CST        |  |  |  |  |  |  |

19. To set item in place it must be scanned under item's circulation desk. You will get re-shelve message

| Scan In Items |                 |             |    |    |
|---------------|-----------------|-------------|----|----|
| Scan in Items | Change Item     | Information |    |    |
| Automatic     | ally print slip | ) Yes 🔴 No  |    |    |
| Register      | in-house use    |             |    |    |
| Wor           | k Order Type    |             |    | •  |
| Scan i        | tem barcode *   | Q 12393     | := | ОК |
| Sca           | an request ID   |             |    | ОК |

20. Go to holdings record and update summary holdings if needed.

#### Configuration Go to Work Order types

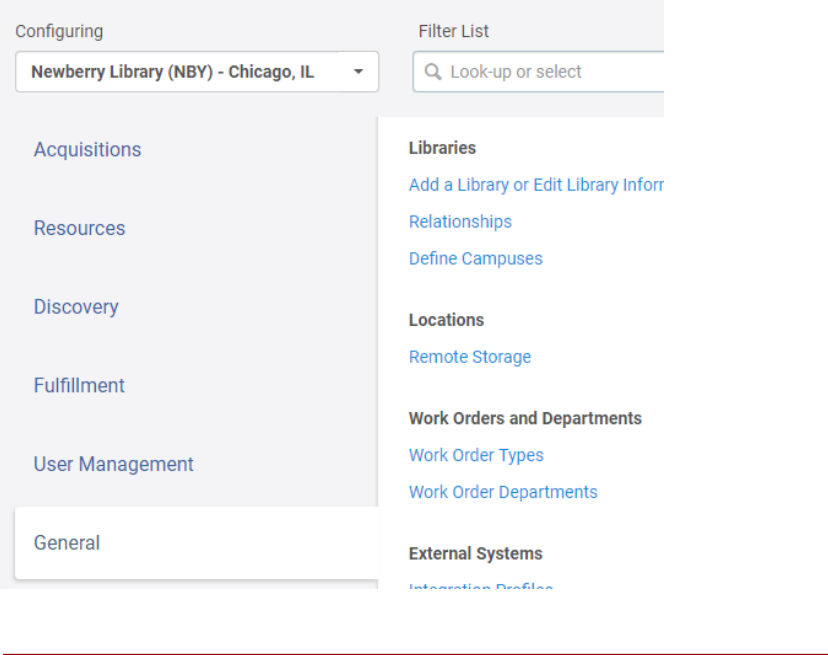

👽 Add Work Order Type 🗸 🕒 🔉 🔅

| ¢ Code     | ▲ Name  | Description | Owner                                   | Departments                    |     |
|------------|---------|-------------|-----------------------------------------|--------------------------------|-----|
| 1. Binding | Binding |             | Newberry Library (NBY) -<br>Chicago, IL | Institution Binding Department | ••• |
|            |         |             |                                         |                                |     |

#### Click on Actions (ellipses) Manage Statuses

| Binding                                                |                            |                |   |   |
|--------------------------------------------------------|----------------------------|----------------|---|---|
| Work Order Type Code<br>Work Order Type<br>Description | Binding<br>Manage Statuses |                |   |   |
|                                                        |                            | 🔂 Add Status 🗸 | ₿ | 0 |

| _ |                     |                        |             |                                      |     |
|---|---------------------|------------------------|-------------|--------------------------------------|-----|
|   | ▲ Code              | Name                   | Description | Owner                                |     |
| 1 | BackFromBinding     | Receiving and Checking | -           | Newberry Library (NBY) - Chicago, IL | ••• |
| 2 | Binding             | Binding                | -           | Newberry Library (NBY) - Chicago, IL |     |
| з | PreparingForBinding | Preparing For Binding  |             | Newberry Library (NBY) - Chicago, IL | ••• |

#### Manage Department

| < Department Details                      |                                       |   |                                   | Cance |
|-------------------------------------------|---------------------------------------|---|-----------------------------------|-------|
| Institution Binding D                     | epartment                             |   |                                   |       |
| Department Code<br>Department Description | InstitutionBindingDepartment          |   |                                   |       |
| General Details Served L                  | braries Contact Information Operators |   |                                   |       |
| Code •                                    | InstitutionBindingDepartment          |   | Name * Institution Binding Depart | ment  |
| Description                               |                                       |   |                                   |       |
| Work Time(days)                           | 14                                    |   | Мар                               |       |
| Default Printer                           | Alma Printing                         | • |                                   |       |
| Additional Printers                       | Main University Printer 2 📀           | • |                                   |       |

#### Operators

| Sant<br>< | Operato                                                                                         | ors    | _                | _                   | _         |  |
|-----------|-------------------------------------------------------------------------------------------------|--------|------------------|---------------------|-----------|--|
| I         | Institution Binding Department                                                                  |        |                  |                     |           |  |
| 0         | Department Code         InstitutionBindingDepartment           Department Description         - |        |                  |                     |           |  |
| G         | eneral Deta                                                                                     | ails   | Served Libraries | Contact Information | Operators |  |
|           |                                                                                                 |        |                  |                     |           |  |
|           | ¢ Name                                                                                          |        |                  |                     |           |  |
|           | 1                                                                                               | Admi   | nistrator, Alma  |                     |           |  |
|           | 2                                                                                               | Staff, | Ex Libris        |                     |           |  |

CARLI – using OTB Technical Services Department for work orders (UIC sandbox)

Each library has OTB acquisition Department which can be used as Technical Services Department for different processes.

For managing different processes additional statuses can be added to Technical Services Department.

#### **Configuration Steps**

Go to Alma Configuration – General – Configure selected library which will manage work orders

#### Edit AcqWorkOrder -

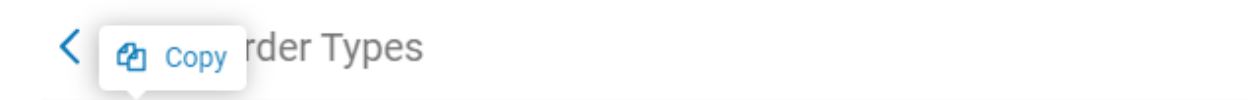

|   | ¢ Code         | ▲ Name                         | Description                    |
|---|----------------|--------------------------------|--------------------------------|
| 1 | I AcqWorkOrder | Acquisition technical services | Acquisition technical services |

#### Select 'Manage Statuses'

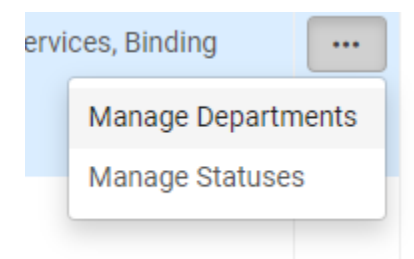

https://knowledge.exlibrisgroup.com/Alma/Product\_Documentation/010Alma\_Online\_Help\_(English)/0 50Administration/050Configuring\_General\_Alma\_Functions/040Work\_Orders\_and\_Departments#Confi guring\_Work\_Order\_Type\_Statuses

#### Here is a workflow how to add item/s from a set to processing department by running a job

- Create a set
- Run a job Create physical item work orders
- Mark to pick up from shelf or not
- If pick up required scan in should be done in circ desk and processing department
- If pick up is not selected, item is placed in the department task list. Update status of the process under processing department.

Work Order on Library Level that is linked to Circulation Desk

Example on Sandbox 5 – UIC

Adding Work Order Department to Circulation desk under Work order tab select Add – Select work order and number of days to manage items

| < Circulati         | on Desk - Work Ord | er Types         |           |                    |                        |
|---------------------|--------------------|------------------|-----------|--------------------|------------------------|
| You are config      | Juring: Memorial L | ibrary           |           |                    |                        |
| Circulatio          | n Desk             |                  |           |                    |                        |
| Code<br>Description | DEFAULT_C<br>-     | IRC_DESK         |           |                    |                        |
| General Details     | Physical Locations | Work Order Types | Operators | Automatic Printing |                        |
|                     |                    |                  |           |                    |                        |
| Work                | order type         |                  |           |                    | Work order time (days) |
| 1 Repai             | r                  |                  |           |                    | 21                     |

You can put item to work order by scanning in item barcode and selecting work order department and status

|                          | пузісансніз Кеумогаз |         |
|--------------------------|----------------------|---------|
| Scan In Items            |                      |         |
| Scan in Items Change Ite | m Information        |         |
| Automatically print slip | 🔾 Yes 🌘 No           |         |
| Work Order Type          | Repair Department    | -       |
| Set Status To            | In House Repair      | -       |
| Done                     | 🔾 Yes 🌑 No           |         |
| Scan item barcode *      | 2013560076           | Х :≡ ОК |
| Scan request ID          |                      | ОК      |
|                          |                      | ·       |

To see items in Process – under circulation desk (currently at) – Fulfillment – Manage Items in process

| scovery           | Fulfillment Admin Analytics                                                 |                                                                                                    | Memorial Library - Circulation Desk 🗸                                         |
|-------------------|-----------------------------------------------------------------------------|----------------------------------------------------------------------------------------------------|-------------------------------------------------------------------------------|
| al items <b>v</b> | Checkout/Checkin<br>Manage Patron Services                                  | Advanced Tools<br>Fulfillment Configuration Utility                                                                                                    | Advanced •                                                                    |
|                   | Return Items                                                                | Create Fulfillment Sets<br>Bulk Change Due Dates                                                                                                    | Digitization Department Scan In Item                                          |
| lment             | Resource Requests<br>Pick From Shelf<br>Scan In Items<br>Expired Hold Shelf | View Restore Request Jobs<br>View Overdue and Lost Loan Jobs<br>Offline Circulation                                                                       | 0 rows selected Generate Barcode Done Change Status - 🕒 🗘                     |
| er:All 🗸          | Active Hold Shelf<br>Manage In Process Items<br>Approval Requests List      | Items Requiring Action<br>Transfer requests<br>Delete Requests<br>Create Fines And Fees Report<br>Process and Enrich Citations<br>Resend Printouts/Emails |                                                                               |
| entifier          | Monitor Requests & Item Processes                                           |                                                                                                    | fied By Modificati<br>Date Requests Cancell Note: Interested<br>Users Library |
|                   | Courses Citation Alternate Suggestions Reading Lists                        | npl a 28/01/ No Memorial Library                                                                                                    |                                                                               |

#### Click Done to finish process

| rocess Items            |                   |                           |                    |                                      |                      |             |                    |                |             |      | Digitizatio         | on Department            | Scan    |
|-------------------------|-------------------|---------------------------|--------------------|--------------------------------------|----------------------|-------------|--------------------|----------------|-------------|------|---------------------|--------------------------|---------|
| Work Order Type *       | Repair Department | ted lisers : All → Libran | · All -            |                                      |                      | 0           | rows select        | ed Gene        | rate Barcod | le [ | ione Cha            | ange Status <del>-</del> | ₽       |
| ■ ▲ Title               | Identifier        | Barcode                   | \$ Status          | Date<br>received<br>for<br>departmei | € End of<br>Activity | Modified By | Modificati<br>Date | Requests       | Cancell     | Note | Interested<br>Users | Library                  |         |
| 1. Prehistoric art / T. | G.E. Powell.      | 2013560076                | In House<br>Repair | 28/01/2020                           | 18/02/2020           | exl_impl 🛓  | 28/01/             | No<br>requests |             |      |                     | Memorial<br>Library      |         |
|                         |                   |                           |                    |                                      |                      |             |                    |                |             |      |                     | Edit Invento             | ry item |
|                         |                   |                           |                    |                                      |                      |             |                    |                |             |      |                     | Done                     |         |
|                         |                   |                           |                    |                                      |                      |             |                    |                |             |      |                     | Update E Do              | one     |
|                         |                   |                           |                    |                                      |                      |             |                    |                |             |      |                     | Print Slip               |         |

Same can be done from scan in item barcode and selecting done

Item will be placed on shelve without Transit step

| Image: Prehistoric art / T.G.E. Powell.           Book By Powell, T. G. E. (New York : Praeger c1966.)         Call Number: N5310.P63 1966a         Item ID: 234240340000503                                                                                                    |
|----------------------------------------------------------------------------------------------------|
| Barcode: 2013560076<br>Library: Memorial Library<br>Creation Date: 05/01/2016 08:35:44 CST<br>Modification Date: 28/01/2020 16:33:36 CST<br>Expected Arrival Time: -<br>On Hold Expiration Date: -<br>Due Date: -<br>Needed By: -<br>Until: -<br>Permanent Location: Archives and Special Collections<br>Other details |

Configuration

Select to configure library in Alma Configuration

| nfiguring        | Filter List         |                             |
|------------------|---------------------|-----------------------------|
| Memorial Library | Q Look-up or select |                             |
| Discovery        | Libraries           | Work Orders and Departments |
|                  | Relationships       | Work Order Types            |
| Fulfillment      | Locations           | Work Order Departments      |
| General          | Physical Locations  |                             |

#### Select Work Order Types

|           |                   | Springfield and Urbana |                                                       |     |
|-----------|-------------------|------------------------|-------------------------------------------------------|-----|
| 3. Repair | Repair Department | Memorial Library       | Circulation Desk, Memorial Library Repair<br>Departme | ••• |

#### Work order Statuses

| < W               | ork Order Type                                | Statuses                  |             |                  | Back |
|-------------------|-----------------------------------------------|---------------------------|-------------|------------------|------|
| V                 | u are configuring. Memo                       | vrial Library             |             |                  |      |
| De                | nair Department                               | inni Lionary              |             |                  |      |
| Wor<br>Wor<br>Des | k Order Type Code<br>k Order Type<br>cription | Repair<br>Manage Statuses |             |                  | •    |
|                   |                                               |                           |             | O Add Status -   | D O  |
|                   | ▲ Code                                        | \$ Name                   | Description | Owner            |      |
| 1                 | InHouse                                       | In House Repair           |             | Memorial Library |      |
| 2                 | OutSideRepair                                 | Outside Repair            | -           | Memorial Library | •••  |

Click on Manage Departments to see/add Department

Go to Circulation desk to link work order to circulation desk